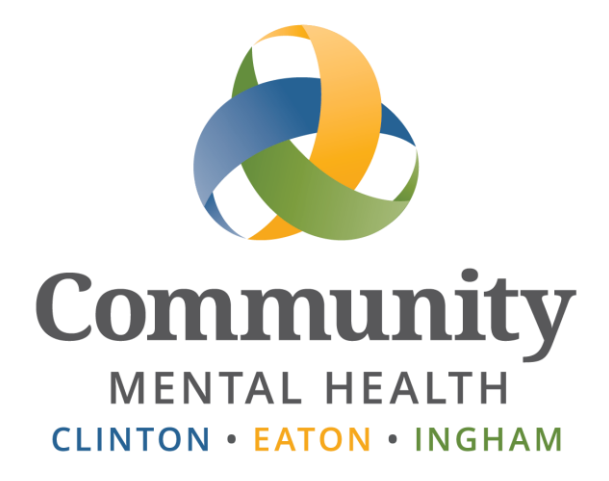

# SmartCare

## **Provider Direct Claim Entry**

**User Guide** 

January 12, 2024 Updated for R6

www.ceicmh.org

This guide includes instructions for contracted providers to enter claims directly into CMHA-CEI's Electronic Health Record (EHR) system. It also includes a review of other information that providers can view within the SmartCare EHR.

## Table of Contents

| Table of Contents                                                           | 1  |
|-----------------------------------------------------------------------------|----|
| Access to Smart Care                                                        | 3  |
| How to Obtain a User Account                                                | 3  |
| Access Issues                                                               | 6  |
| Getting Started                                                             | 6  |
| Logging In To Streamline                                                    | 6  |
| General Navigation                                                          | 7  |
| Locating a Client                                                           | 8  |
| From the My Office banner:                                                  | 8  |
| From the 'Search OR Open this Client' box:                                  | 8  |
| Viewing Contract Rates Report                                               | 10 |
| My Office > My Reports                                                      | 10 |
| View Rates by Provider Search                                               | 11 |
| Viewing Client Authorizations Report                                        | 13 |
| My Office > Authorizations                                                  | 13 |
| From Client Record                                                          | 14 |
| Widgets                                                                     | 15 |
| Provider Authorizations                                                     | 15 |
| Provider Claims Widget                                                      | 15 |
| Entering Claims                                                             | 16 |
| Creating a New Claim                                                        | 16 |
| Client and Provider information                                             | 16 |
| Claim Header                                                                | 17 |
| Entering Individual Claim Lines for Services Provided                       |    |
| Entering Claim Lines for a "Date Range"                                     | 19 |
| Entering Third Party Payment (EOB) Information for Billable Autism Services | 21 |
| Supporting Documentation                                                    | 26 |
| Claim Submission and Adjudication Process                                   | 27 |
| Working Claims                                                              | 28 |
| Understanding Claim Statuses                                                | 29 |
| Reviewing/Monitoring Entered Claims                                         | 30 |
| Reverting Claims Back to 'Entry Complete' for Editing                       | 32 |
| Modifying a Claim Line                                                      | 37 |

| Voiding a Claim                                                                         |
|-----------------------------------------------------------------------------------------|
| Reviewing Payment Details                                                               |
| Viewing Check Details                                                                   |
| Printing Your Remittance Advice Statements40                                            |
| Exporting Check Details to an Excel Spreadsheet40                                       |
| Printing Remittance Advice Statement to a PDF Document41                                |
| Claim Denial Letters                                                                    |
| Aiscellaneous Information45                                                             |
| Electronic 837 Claims Submission45                                                      |
| Electronic 835 Payments45                                                               |
| Sending Protected Health Information (PHI) Via Email46                                  |
| roubleshooting - Common Questions and Problems47                                        |
| Authorizations Missing47                                                                |
| Charges Not Calculating Correctly on a Claim47                                          |
| Unable to Modify Claim Status Information from "Entry Incomplete" to "Entry Complete"47 |
| Can Multiple Claims Lines be edited at the same time?47                                 |
| Unable to Access a Client47                                                             |
| Can you revert a paid claim line?48                                                     |
| Unsaved Changes48                                                                       |
| Who to Direct Claim Inquiries To                                                        |

### Access to Smart Care

### How to Obtain a User Account

To obtain a user account to log into SmartCare and enter claims, each user/employee must contact <u>Providersupport@ceicmh.org</u> to obtain the External Provider Access Request Form. **Please do not share your user name or password with anyone.** Below is a copy of the information that must be completed in order for access to be granted.

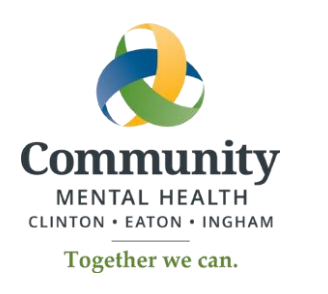

## EXTERNAL PROVIDER ACCESS REQUEST FORM INSTRUCTIONS

In order to be granted access to SmartCare, CMHA-CEI's Electronic Health Record, the attached External Provider User Request must be completed. The External Provider Access Administrator Request may also be required. Please complete the form(s) based on the following information:

#### **External Provider User Request**

Each user/employee that will be logging into SmartCare must have this form completed by an Authorized Representative (or an Access Administrator as explained below).

An **Authorized Representative** is an individual authorized to sign and/or act on behalf of your organization.

#### External Provider Access Administrator Request

If the Authorized Representative would like to delegate the responsibility of completing the External Provider User Request(s), the Authorized Representative may choose to complete this form to designate an Access Administrator. The Access Administrator will then have the authority to complete and sign External Provider User Request(s).

\*Please note, any External Provider User Request returned to CMHA-CEI that does not have the signature of the appropriate Authorized Representative or the signature of the designated Access Administrator, will be rejected and access will not be granted.

Completed forms must be returned to providersupport@ceicmh.org. For any questions regarding the completion or submission of the attached forms, please contact <u>providersupport@ceicmh.org</u>.

Following submission of the form(s), each new user will receive an email titled, "Security Agreement for CMHA-CEI EHR" with instructions to accept CMHA-CEI's security policy and enable the new account.

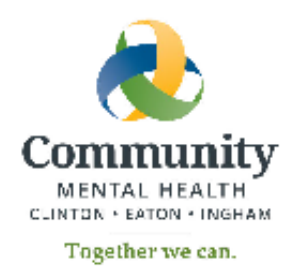

## EXTERNAL PROVIDER ACCESS ADMINISTRATOR REQUEST FORM

| TYPE OF REQUEST:                      | NEW      | CHANGE       | 1       | ERMINATE |    |
|---------------------------------------|----------|--------------|---------|----------|----|
| DATE OF REQUEST: _                    |          |              |         |          |    |
| PROVIDER/ORGANIZ                      | ZATION N | AME(S):      |         |          |    |
| ACCESS ADMINISTR                      | ATOR FIR | ST NAME:     |         |          |    |
| ACCESS ADMINISTR                      | ATOR LAS | T NAME:      |         |          |    |
| ACCESS ADMINISTR                      | ATOR EMA | AIL ADDRESS: |         |          |    |
| ACCESS ADMINISTR                      | ATOR PHO | NE NUMBER: _ |         |          |    |
| ACCESS ADMINISTR                      | ATOR TIT | LE/ROLE:     |         |          |    |
| WILL ACCESS ADMIN<br>SYSTEM ACCESS?   | IISTRATO | R REQUIRE    | YES     | NO       |    |
| WILL ACCESS ADMIN<br>CLINICAL REVIEW? | ISTRATO  | R REQUIRE    | YES     | NO       |    |
| If yes, reason:                       |          |              |         |          |    |
| WILL ACCESS ADMIN                     | ISTRATO  | R BE SUBMITT | ING 837 | YES      | NO |

### The intent of this request form is to monitor who is accessing client information which is protected under HIPAA laws. By utilizing the Provider Access System, you agree to notify Community Mental Health Authority of Clinton, Eaton, and Ingham Counties immediately upon termination of an employee with access to this system.

Any request forms submitted without the proper Authorized Representative's / Access Administrator's signature will be rejected.

Authorized Representative Printed Name

Date

Authorized Representative Signature

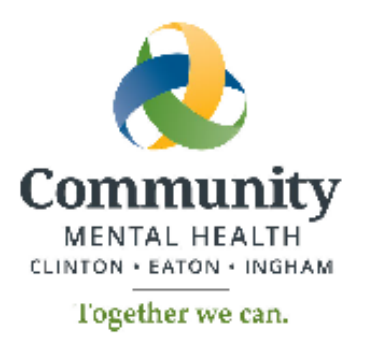

## EXTERNAL PROVIDER USER REQUEST

| TYPE OF REQUEST: NEW    | CHANGE      | Т   | ERMINATE |  |
|-------------------------|-------------|-----|----------|--|
| DATE OF REQUEST:        |             |     |          |  |
| PROVIDER/ORGANIZATION   | N NAME(S):  |     |          |  |
| USER FIRST NAME:        |             |     |          |  |
| USER LAST NAME:         |             |     |          |  |
| USER EMAIL ADDRESS:     |             |     |          |  |
| USER PHONE NUMBER:      |             |     |          |  |
| USER TITLE/ROLE:        |             |     |          |  |
| WILL USER REQUIRE CLINI | CAL REVIEW? | YES | NO       |  |
| If yes, reason:         |             |     |          |  |

#### WILL USER BE SUBMITTING 837 FORMAT CLAIM FILES? YES NO

The intent of this request form is to monitor who is accessing client information which is protected under HIPAA laws. By utilizing the Provider Access System, you agree to notify Community Mental Health Authority of Clinton, Eaton, and Ingham Counties immediately upon termination of an employee with access to this system.

Any request forms submitted without the proper Authorized Representative's / Access Administrator's signature will be rejected.

Authorized Representative/Access Administrator Printed Name

Date

Authorized Representative/Access Administrator Signature

### **Access Issues**

If you are having difficulty logging into the SmartCare system (have forgotten your password and/or disabled your account, etc) please contact Provider Support for assistance:

EMAIL: providersupport@ceicmh.org

TELEPHONE: (517) 346-8306, Chelsea Park (517) 346-7160, Annette Pepper

### **Getting Started**

### Logging In To Streamline

SmartCare supports the use of Google Chrome. Please make sure you are running the SmartCare application in Chrome before contacting Provider Support if you are experiencing any issues logging in.

Please enter the URL into your Chrome browser window to access SmartCare: <a href="https://streamline.ceicmh.org/smartcare/">https://streamline.ceicmh.org/smartcare/</a>

| Usern    | Streamline<br>Healthcare Solutions, LL.C. |                                             |  |  |  |  |  |  |
|----------|-------------------------------------------|---------------------------------------------|--|--|--|--|--|--|
| <u>.</u> | Enter Username                            |                                             |  |  |  |  |  |  |
| Passv    | vord                                      |                                             |  |  |  |  |  |  |
| ۵        | Enter Password                            |                                             |  |  |  |  |  |  |
| Rer      | nember me                                 | LOGIN                                       |  |  |  |  |  |  |
| Сору     | right © 2023 - 2024 Streamline Heal       | thcare Solutions, LLC. All Rights Reserved. |  |  |  |  |  |  |

### **General Navigation**

After you have successfully logged into SmartCare, the first screen you will see is the Dashboard.

The main section of the dashboard contains widgets, which provide quick access to important information about your claims. For detailed information regarding what widgets are available and their uses, please see the <u>Widgets</u> section below.

SmartCare screens have a common header with 2 search fields. The left search field is for *Provider Search*, the right drop-down is for *Client* searches. Also, to the right is a small power icon to log out of your current session.

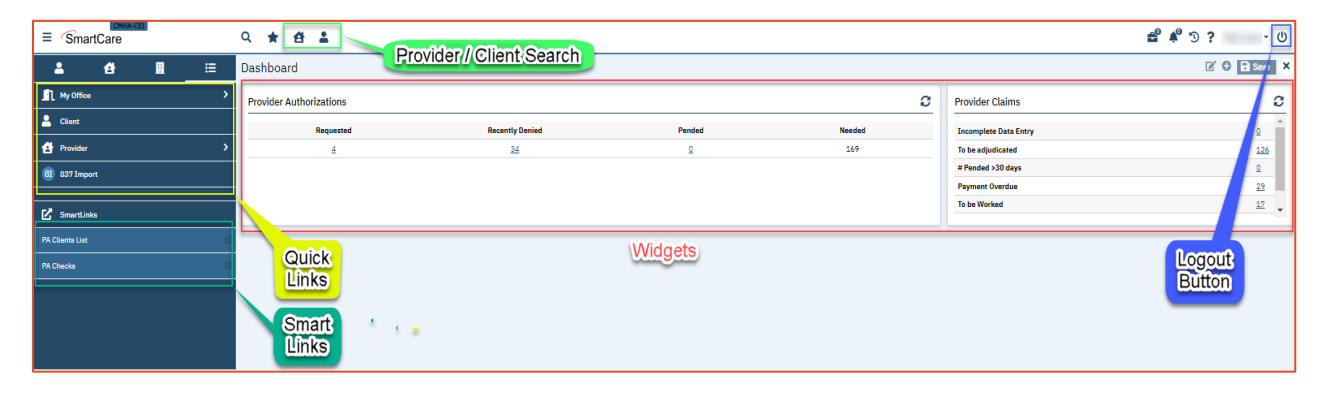

The Quick Links and Smart Links on the left side of the screen will take you to various screens used for direct claim entry.

- Quick Links are the standard SmartCare navigation tools.
- Smart Links are "shortcuts" created by SmartCare based on your most common usage. Smart Links are screen specific, each screen may have different Smart Links based on where you go from that screen.

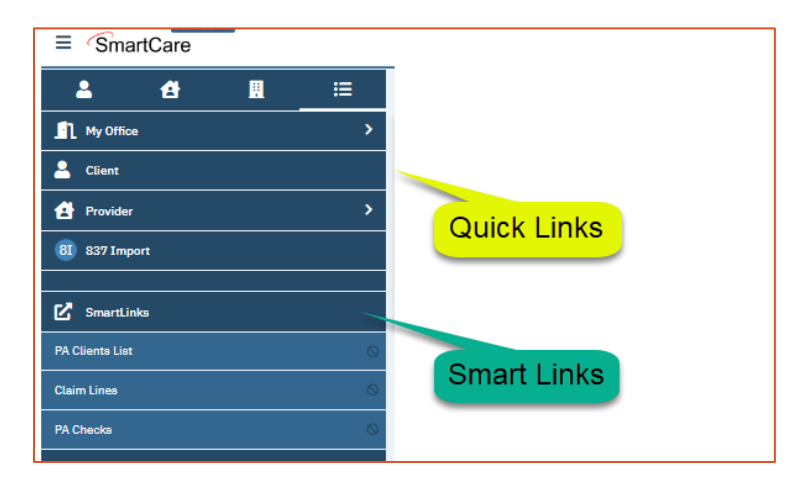

### Locating a Client

#### From Quick Links:

1. Choose Clients from the fly out menu under the My Office Quick Link on the left side of the screen.

| ≡ SmartCare     |   | 익 ★ 🖆 🛔        |
|-----------------|---|----------------|
| <b>≗ 4</b> ⊞    | ≔ | Dashboard      |
| My Office       | < | Dashboard      |
| 2 Client        | > | My Reports     |
| 🛃 Provider      | > | Authorizations |
| 81 837 Import   |   | Checks         |
| -1              |   | Claims         |
| SmartLinks      |   | Clients        |
| PA Clients List |   | Denial Letters |
| PA Checks       | 0 |                |
|                 |   |                |

2. On the client list, find the client you want to enter a claim for and click on the client name. Only the clients actively associated with your organization will be visible to you. If, for any reason, you do not see a client that you expect to see on this screen, please attempt the searches described in the next two sections.

#### From the 'Client Search' Icon:

1. If the client is active, you can type the client's 'last name, first name' (minimum of three letters) or enter the client's ID number into this search box. If there are multiple results, click on the name of the client you wish to view to launch the client tab.

| ≡ Sma      | смна-<br>artCare | CEI |   | ዓ \star 🔠       | <b>1</b>                             |
|------------|------------------|-----|---|-----------------|--------------------------------------|
| 2          | 셤                |     | ≔ | PA Clients List |                                      |
| My Offic   | e                |     | > |                 | AAATestcase, Tammy (2) Client Search |
| 💄 Client   |                  |     | > | All Providers   | AAATestcase, Tony (1) @ 10/01/2015   |
| 🛃 Provider | ,                |     | > | Olivera Id      | n Nama di Arta Cau Da                |

2. You can also click on the drop-down arrow in the search field and select *<Client Search>*, this will launch the SmartCare search window.

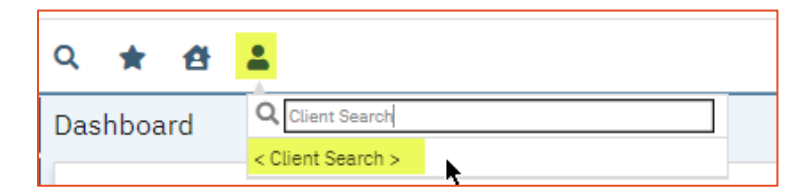

Provider Access and Direct Claim Entry User Guide

- a. You may search for the client by entering your choice of search information and then clicking the corresponding search button next to the information you've entered. Client Search will only use the search criteria for the box next to the button you click. If you type in first name, last name and client id, then click 'Client ID Search', the system will only search by client ID, ignoring the first and last names.
- b. From the Records Found list of found clients below, choose the radio button next to the client you want to select and then click 'Select'.
- c. IMPORTANT: If for any reason you are unable to view a client you think you should have access to, please contact Provider Network Support at providersupport@ceicmh.org.

| Client Search                   |                         |                            |               |                |                  | ? ×          |
|---------------------------------|-------------------------|----------------------------|---------------|----------------|------------------|--------------|
| Clear                           |                         | Provider                   | All Provide   | era 🖡          | ~                | ľ            |
| Name Search Include Client Cont | acts 🗌 Only Include Act | tive Clients (Checking wil | l not allow o | ption to creat | e new Client)    | _            |
| Broad Search Narrow Search      | Type of Client 💿 Inc    | dividual Organization      |               |                |                  | - 1          |
| Last Name                       | First Name              |                            | Program       |                | <u>،</u>         | •            |
| Other Search Strategies         |                         |                            |               |                |                  | -            |
| SSN Search                      |                         | Phone # Search             |               |                |                  |              |
| DOB Search                      | iii <b>▼</b>            | Master Client ID Se        | arch          |                |                  | - 1          |
| Primary Clinician Search        | ~                       | Client ID Search           |               |                |                  | - 1          |
| Authorization ID / #            |                         | Insured ID Search          |               |                |                  | _            |
| Records Found                   |                         |                            |               |                |                  |              |
| ID Master ID Client Name        | △ Chosen Name           | SSN/EIN DOB                | <u>Status</u> | City           | Primary Clinicia | an <u>Pr</u> |
|                                 |                         |                            |               |                |                  | - 1          |

### **Viewing Contract Rates Report**

There are two ways providers can view their contract rates that have been entered in Streamline.

#### My Office > My Reports

1. Click on the Provider Rates Report

| ⊂ SmartCare        | Q ★ 🔁 👗        | 옥 🛨 🖆 🛔                                              |
|--------------------|----------------|------------------------------------------------------|
| <b>≗ &amp; ⊒</b> ≔ | Dashboard      | My Reports (3)                                       |
| 👖 My Office 🖌      | Dashboard      |                                                      |
| Lient >            | My Reports     | All Folders                                          |
| 🛃 Provider >       | Authorizations | Report Name 🛆 Description                            |
| 81 837 Import      | Checks         | Provider Rates Contracted Rates                      |
|                    | Claima         | ProviderClaims Claim and Claim line details          |
| C SmartLinks       |                | ProviderInformation This report details sites, curre |

2. Select your Provider Name from the drop-down and enter the Start and End dates for the current fiscal year. Click on the View Report icon on the top right corner of the report.

| S Report View - Google Chrome                                                                                    |                        |  |  |  |  |  |  |
|----------------------------------------------------------------------------------------------------|------------------------|--|--|--|--|--|--|
| smartcare-cei-recent.ceicmhb/SmartCare/ShowReport.aspx?ReportId=S8xCpzcJ3t4%3D&ReportServerId=GaWiMuSmZnQ%3D&Sta |                        |  |  |  |  |  |  |
|                                                                                                    |                        |  |  |  |  |  |  |
| Providers Page                                                                                                   | e Break by Provider No |  |  |  |  |  |  |
| Start Date 10/1/2021 End                                                                                         | Date 9/30/2022         |  |  |  |  |  |  |
|                                                                                                    |                        |  |  |  |  |  |  |

3. The report will provide you will all approved Billing Codes, Modifiers (which must be entered in the order listed), Service Description, Units, Start and End Date (if applicable), client information and Site ID

| 14 4        | 4 1               | c           | of 2 🕨      | •           | 4    | þ                   | Find         | I   Next                   | <b>.</b>                       | ه ک               |                 |                                                           |                 |                |                   |                             |
|-------------|-------------------|-------------|-------------|-------------|------|---------------------|--------------|----------------------------|--------------------------------|-------------------|-----------------|-----------------------------------------------------------|-----------------|----------------|-------------------|-----------------------------|
| Bill<br>Cod | <u>ling</u><br>de | <u>Mod1</u> | <u>Mod2</u> | <u>Mod3</u> | Mod4 | Service Description | <u>Units</u> | <u>Unit</u><br><u>Type</u> | <u>Contract</u><br><u>Rate</u> | <u>Start Date</u> | <u>End Date</u> | <u>Rendering</u><br><u>Provider</u><br><u>Credential*</u> | <u>ClientId</u> | <u>Client*</u> | <u>Site Name*</u> | <u>Claim Entry</u>          |
| H20         | 016               | C2          |             |             |      | CLS Per Diem        | 1            | Days                       |                                | 10/01/2021        |                 |                                                           |                 |                |                   | 1Claim/Day<br>EndDate=Start |
| H20         | 016               | C2          |             |             |      | CLS Per Diem        | 1            | Days                       |                                | 10/01/2021        |                 |                                                           |                 |                |                   | 1Claim/Day<br>EndDate=Start |
| H20         | 016               | C2          |             |             |      | CLS Per Diem        | 1            | Days                       |                                | 10/01/2021        |                 |                                                           |                 |                |                   | 1Claim/Day<br>EndDate=Start |

4. Click on the drop-down arrow next to the Export Icon to download a copy of this report to Excel. When saving this report, we recommend to "save as" an Excel Spreadsheet:

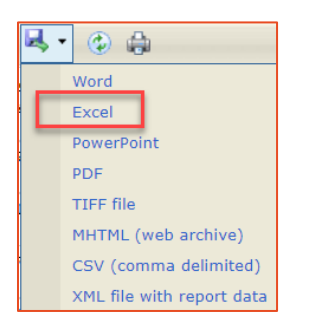

#### View Rates by Provider Search

This search option for contract rates is sometimes easier if you are just looking for an individual consumer's rate. This option also allows you to download the information to an Excel file which may be a little easier to format and extract information for some providers.

1. Enter your Provider name in the Provider Search field and select to open up a new tab with your provider information.

| ≡ Sma | смна-се<br>artCare | I |    | Q ★ 🔁 🚢 |
|-------|--------------------|---|----|---------|
| 2     | 셤                  |   | ∷≡ |         |

2. Click on Provider Contracts

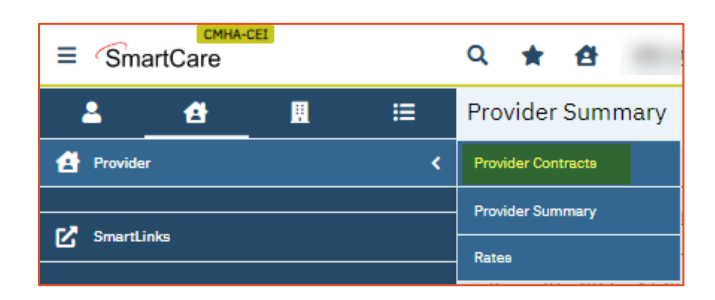

3. Click on the Contract ID number that is underlined for the current fiscal year to open and view the contract rates. NOTE: Some providers may have more than one active contract as shown in the example below:

| Provider C  | ontracts (8) |            |                                             |               |                        |                    |
|-------------|--------------|------------|---------------------------------------------|---------------|------------------------|--------------------|
| From        | 🗎 🔻 То       | <b>=</b> - | All Insurers 🗸                              | Туре          | Show current contracte | sonly Apply Filter |
| Contract ID | Insurer      | Δ          | Туре                                        | Contract Name | Start Date             | Expiration Date    |
| 400-        | CEL CMUI     |            | $A_{\rm physical}$ Distancing at Assatzatia |               | 00/04/2042             | 00/00/2040         |
| <u>1834</u> | CEI CMH      |            | Applied Behavioral Analysis                 | FY24ABA-1     | 10/01/2023             | 09/30/2024         |

- 4. Click on the Contracted Rates Tab
- 5. In the Contract Details tab, you can filter by All Clients, or select an individual client from the drop-down arrow and apply filter to see rates for only that consumer.

| Со | Contract Details |                         |           |                |                  |               |           |                  |                        |                      |                         |                    |     |   |
|----|------------------|-------------------------|-----------|----------------|------------------|---------------|-----------|------------------|------------------------|----------------------|-------------------------|--------------------|-----|---|
| _  | ontract De       | tails Contrac           | ted Rates | Billing Code F | lules            |               |           |                  |                        |                      |                         |                    |     |   |
| 1  | nsurer           | CEI CMH                 |           |                | Contract Nar     | ne FY24ABA-   | 1         | Effe             | ective As Of           |                      | ≡ -                     | Apply Filter       |     | - |
| \$ | lite             | All Sites               |           | ~              | Client           |               | ~         | Sta              | rt Date                | 10/01/2023           | Expiratio               | n 09/30/2024       |     |   |
| (  | Coverage Pl      | an All CoveragePla      | ana       | ~              | Billing Code     | All Billing C | odes 🗸    |                  |                        |                      |                         |                    |     |   |
|    | Rate I           | D Code +<br>Modifier(s) | Name      | Rate/Unit      | Contract<br>Rate | Sites         | Client(s) | Coverage<br>Plan | Modified<br>Start Date | Modified<br>End Date | Associated<br>Providers | Licensure<br>Group | POS | 1 |

NOTE: This information can also be exported to an Excel spreadsheet. It will appear in your Downloads folder.

| o 🗈 i 🖬 🖥 👬 | i 🖧 🛅 🗋 🖬 Save        |
|-------------|-----------------------|
|             | Contract Rates Export |
|             |                       |

### Viewing Client Authorizations Report

There are two ways you can view client authorizations. Authorizations can be viewed through the *My Office* > *Authorizations* or through the *Client Record* > *Authorizations*. Before you begin entering a claim, you must first verify that the authorization has been entered, and what site it has been entered under. **IMPORTANT NOTE**: Authorizations and contract rates must be entered in the same site in order for claims to process correctly.

#### My Office > Authorizations

1. From the My Office tab, select the Authorizations link. This will launch the CM Authorizations screen.

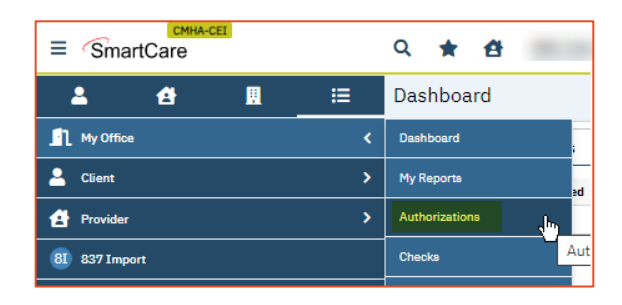

2. Your organizations active authorizations should populate when the screen loads. If they do not, make sure the filters are set to the correct date range and the other filter attributes are not excluding the clients you are looking for. If you have confirmed the filter settings and are still not seeing client authorizations you are expecting to see, work with the client's case manager.

| CM A  | uthorizat                     | tions (354) |               |                                                        |                                             |                                                                                                |                                              |                 |                              |                                      |                                     |                                               |
|-------|-------------------------------|-------------|---------------|--------------------------------------------------------|---------------------------------------------|------------------------------------------------------------------------------------------------|----------------------------------------------|-----------------|------------------------------|--------------------------------------|-------------------------------------|-----------------------------------------------|
| All 5 | tatuses                       | ~           | Start Date    | <b>.</b>                                               | End Date                                    | 🛱 🕶 Authi                                                                                      | #                                            |                 | Apply Filter                 | -                                    |                                     |                                               |
| All F | eview Types                   | ~           | All Insurers  | *                                                      | All Billing Codes                           | ¥ /                                                                                            | All Program Type                             |                 | *                            |                                      |                                     |                                               |
| All P | roviders                      | ~           | All Sites     | ~                                                      | Client                                      |                                                                                                |                                              | All Populations | ~                            |                                      |                                     |                                               |
| Due   | Date Start:                   | <b>≐ −</b>  | Due Due Fast  | <b>A</b> - 0                                           |                                             |                                                                                                |                                              |                 |                              |                                      |                                     |                                               |
|       | Date Start.                   |             | Due Date End: |                                                        | Show Urgent Reques                          | ts Only                                                                                        |                                              |                 |                              |                                      |                                     |                                               |
| Elad  | Tel                           | Client      | Due Date End: | Billing Code                                           | Show Urgent Reques                          | ts Only                                                                                        | То                                           | Auth Due        | lland                        | haar                                 | Pag                                 | A. 145.4                                      |
| Flag  | Id                            | Client      | Provider-Site | Billing Code                                           | Show Urgent Reques                          | ts Only<br>From ▼                                                                              | To                                           | Auth Due        | Used                         | Appr.                                | Req.                                | Auth#                                         |
| Flag  | Id<br>77649                   | Client      | Provider-Site | Billing Code<br>97151 : U5                             | Show Urgent Reques Status Approved          | ts Only<br>From ♥<br>12/13/2023                                                                | To<br>12/13/2024                             | Auth Due        | Used 0.00                    | Appr.<br>32.00                       | Req. 32.00                          | Auth#                                         |
| Flag  | Id<br>77649<br>77650          | Client      | Provider-Site | Billing Code<br>97151 : U5<br>97153 : U5               | Show Urgent Reques Status Approved Approved | ts Only<br>From ♥<br>12/13/2023<br>12/13/2023                                                  | To<br>12/13/2024<br>12/13/2024               | Auth Due        | Used<br>0.00<br>0.00         | Appr.<br>32.00<br>6890.00            | Req.<br>32.00<br>6890.00            | Auth#<br>UM-20231 A<br>UM-20231               |
| Flag  | Id<br>77649<br>77650<br>77651 | Client      | Provider-Site | Billing Code<br>97151 : U5<br>97153 : U5<br>97155 : U5 | Show Urgent Reques                          | From         ▼           12/13/2023         12/13/2023           12/13/2023         12/13/2023 | To<br>12/13/2024<br>12/13/2024<br>12/13/2024 | Auth Due        | Used<br>0.00<br>0.00<br>0.00 | Appr.<br>32.00<br>6890.00<br>1034.00 | Req.<br>32.00<br>6890.00<br>1034.00 | Auth#<br>UM-20231<br>UM-20231<br>UM UM-202312 |

3. If you are unable to view a consumer's authorizations in Smart Care, please contact Provider Network Support at providersupport@ceicmh.org.

- 4. You also have the ability to export the information on this screen to an Excel spreadsheet for your convenience.
  - a. Set the filters to view the authorizations you want to export

| All Statuses     | ~ | Start Date   | <b>⊟ ▼</b> E | nd Date          | <b>=</b> - | Auth | #               |    | Apply Filter    |
|------------------|---|--------------|--------------|------------------|------------|------|-----------------|----|-----------------|
| All Review Types | ~ | All Insurers | ¥ /          | Il Billing Codes |            | ~    | All Program Typ | pe | ~               |
| All Providers    | ~ | All Sites    | ~            | Client           |            |      |                 | 1  | All Populations |

b. Click on the export button in the top right of the authorization screen

| 🗳 📌 🖱 ? | ڻ<br>ا  |
|---------|---------|
|         | 🕸 🛧 🔂 × |
|         | Export  |

- c. This will begin the download of an excel file.
- d. Open the file to view the detail of the client authorizations. Note: This information can be saved for reference. We recommend saving the file as an Excel Workbook.

#### From Client Record

Once you have opened the client record, click on the link to the left labeled 'Client Authorizations' to view authorizations entered. From this view you can view all authorizations, or click on the drop-down arrow in the box labeled 'All Billing Codes Group' to select a specific billing code (if desired).

| ≡ SmartCare Q ★ 삼 |                         |     | Client A     | uthorizatior   | ns (5 | i)               |                  |                 |                |          |       |      |            |              |
|-------------------|-------------------------|-----|--------------|----------------|-------|------------------|------------------|-----------------|----------------|----------|-------|------|------------|--------------|
| <b>≗ 4 ⊞</b> ≔    | CM Client Authorizat    | All | ll Insurers  | ~              |       | All Billing Code | es/Group 🗸       | All Statuses    |                | ~        |       |      |            | Apply Filter |
| 🙎 Client <        | Client Authorizations   | AL  | Il Providers | ~              |       | Include Ex       | changeable Codes | Effective As Of |                | ≣ ▼      |       |      |            |              |
|                   | Client Claima           | S   | select: All, | All on Page- N | lone  |                  |                  |                 |                |          |       |      |            |              |
| SmartLinks        |                         |     | Auth Id      | Provider Name  |       | Insurer          | Site Name        | Billing Code    | Auth #         | Status   | Units | Used | From       | То           |
|                   | Assessment              |     | <u>36114</u> |                |       | CEI CMH          |                  | 97151 U5        | <u>UM-2020</u> | Denied   | 0     |      | 02/02/2020 | 01/23/2021   |
|                   | ,                       |     | 43617        |                |       | CEI CMH          |                  | T2027           | <u>UM-2020</u> | Approved | 20    | 0    | 10/01/2020 | 10/20/2020   |
|                   | Treatment Plan          |     | 44588        |                |       | CEI CMH          |                  | T2027           | <u>UM-2020</u> | Approved | 212   |      | 10/25/2020 | 12/07/2020   |
|                   |                         |     | <u>45931</u> |                |       | CEI CMH          |                  | 99214           | <u>UM-2020</u> | Approved | 5     |      | 12/08/2020 | 02/27/2021   |
|                   | Treatment Plan Addendum |     | 48098        |                |       | CEI CMH          |                  | 99214           | <u>UM-2021</u> | Approved | 1     |      | 02/28/2021 | 03/04/2021   |

If you notice a gap in the authorization dates or available units left, please refer to the <u>Guide on Who to Direct Inquiries</u> <u>To</u> at the end of this manual. You may also reach out to <u>providersupport@ceicmh.org</u> for assistance.

### Widgets

#### **Provider Authorizations**

The Provider Authorizations widget provides the user with a snap shot view of the Authorizations in the system by provider site. If applicable, please ensure you have selected the correct site from the Provider drop down list on the widget. To drill down and get more detailed information, click on the underlined metric you are interested in to navigate to a list of the authorizations with the corresponding status. To refresh the widget, click the circling arrows button in the top right corner of the widget.

| Dashboard               |                 |          |        |   |                       | 🖍 🕀 🖬 Save 🕽 |
|-------------------------|-----------------|----------|--------|---|-----------------------|--------------|
| Provider Authorizations |                 |          |        | 0 | Provider Claims       | C            |
| Requested               | Recently Denied | Pended   | Needed |   | Incomplete Data Entry | <u>0</u>     |
| 3                       | 13              | <u>Q</u> | 14     |   | To be adjudicated     | <u>10</u>    |
|                         |                 |          |        |   | # Pended >30 days     | ٩            |
|                         |                 |          |        |   | Payment Overdue       | <u>0</u>     |
|                         |                 |          |        |   | To be Worked          | Q 🗸          |
|                         |                 |          |        |   |                       |              |

#### **Provider Claims Widget**

The Provider Claims widget provides the user with a snap shot view of the submitted claims in the system by provider site. If applicable, please ensure you have selected the correct site from the Provider drop down list on the widget. To drill down and get more detailed information, click on the underlined metric you are interested in to navigate to a list of the claims with the corresponding status. To refresh the widget, click the circling arrows button next in the top right corner of the widget. It is important to note, unlike the Provider Authorizations widget, there is a scroll bar on the right side of the widget, which allows you to scroll down to view additional information.

| Dashboard               |                 |          |        |   |                       | 🕼 🖯 🖬 Save 🗙   |
|-------------------------|-----------------|----------|--------|---|-----------------------|----------------|
| Provider Authorizations |                 |          |        | C | Provider Claims       | <mark>0</mark> |
| Requested               | Recently Denied | Pended   | Needed |   | Incomplete Data Entry | Q              |
| 3                       | <u>13</u>       | <u>0</u> | 14     |   | To be adjudicated     | 10             |
|                         |                 |          |        |   | # Pended >30 days     | <u>0</u>       |
|                         |                 |          |        |   | Payment Overdue       | <u>۵</u>       |
|                         |                 |          |        |   | To be Worked          | Q 🗸            |
|                         |                 |          |        |   |                       |                |

### **Entering Claims**

#### **Creating a New Claim**

When you select a client, it opens to the Client Claims screen. If you have navigated away from this screen, you can get back to it by selecting the Claims menu option in the My Office banner.)

On the client claims screen, click the **PP** (Professional Provider) button in the top right corner. **NOTE: Do not use the 'I'** or 'PI' claim forms as these are for institutional (hospital) claims only.

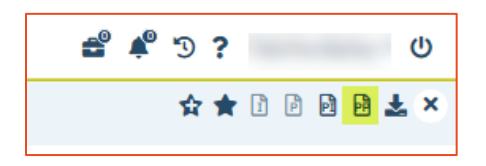

There are basically three (3) sections on the professional claim that you will need to enter information.

#### Client and Provider information

| Claim Entry - Professio                                 | nal (Client)                   |                               |
|---------------------------------------------------------|--------------------------------|-------------------------------|
| General Custom Fields                                   |                                |                               |
| Client and Provider                                     |                                | Claim Information             |
| Cannot proceed without a client ar<br>Auth # Leave this | nd a provider<br>s field blank | Claim Received 01/11/2024     |
| Last Name. 2 AAATestcase<br>Provider. 3                 | First Name<br>Tammy<br>Site    | Claim Status Z Entry Complete |
| Insurer                                                 | -4                             |                               |

- 1. Auth # This field should be left blank. It is important to note, however, if you have more than one site, you will want to make sure there is an authorization entered and note the specific site the authorization is created under.
- 2. Client name The client name will auto-populate to the claim when you open through the client record.
- Provider Click on the Provider button to select your organization name and site where the authorization and rates have been entered. Some providers may have only one site to choose from, while others may have multiple sites. It is important to know which site to use in order to ensure the claims are processed correctly.
- 4. Insurer Click on the drop-down arrow to select CEI CMH.
- 5. **Claim Status** When you create a new Claim Form the claim status is marked as 'Entry Complete.' Once the claim has been saved it is ready to be processed (Adjudicated).

If you uncheck this box prior to hitting the Save button, your claim will have a status of 'Entry Incomplete' and cannot be processed for payment until you check the box to show complete and save the claim. **PLEASE NOTE**: If you are entering multiple claim lines on the same claim form, please keep in mind that you cannot mark the claim as 'complete' the claim until <u>all</u> claim lines are ready to be processed.

More detailed information on <u>Claim Statuses</u> is found in the <u>Working Claims</u> section of this guide.

#### Claim Header

This section automatically populates the diagnosis code(s) that are needed in order to save the claim. If this section is blank, you will need to contact Provider Support for assistance at <u>providersupport@ceicmh.org</u> before proceeding.

| Claim Header             |                |
|--------------------------|----------------|
| Patient Account No. 2    | Invoice Number |
| Diagnosis 1. f84.0 2. 3. |                |
|                          |                |

#### Entering Individual Claim Lines for Services Provided

| Service Lines     | 2                  |                       | 2            |                 |               |              |        |       |
|-------------------|--------------------|-----------------------|--------------|-----------------|---------------|--------------|--------|-------|
| From 1            | 🗰 🕶 00:00 AM       | то 🚺                  | 🗰 🔻 00:00 AM | Code 3          | ✓ Me          | odifiers 4   | 4      |       |
| POS               | 5                  | ~                     | Rend         | lering Provider | 6             | ~            | -      |       |
| Ordering Provider |                    | Supervisi<br>Provider | ng           |                 | Units 7       | Charg        | • 8    |       |
| NDC               |                    | NDC Unit              |              |                 | NDC Unit Type |              | ~      |       |
| Dx 1              | Third Party EOB In | formation             | Allowed      |                 | Paid          | Adj          |        |       |
|                   |                    |                       |              |                 | Estimate      | Line billing | Insert | Clear |
| Id                | From               | То                    | CPT Code     | Units           | POS           | Dx           | Charge | Auth  |
|                   |                    |                       | No data      | to display      |               |              |        |       |
|                   |                    |                       |              |                 |               |              |        |       |
|                   |                    |                       |              |                 |               |              |        |       |

- 1. Start by entering the date of service in the 'From' field. The 'To' field will auto-populate based on the 'From' field.
- 2. If the code you are billing is a one (1) unit per day code, you <u>do not</u> need to enter the start and end times.
- 3. If the code you are billing is a **15 minute per unit** code, <u>you must enter</u> the start and stop time for each claim line.
- 4. Enter the billing Code and select it from the drop-down once populated. If you do not select the code from the drop-down, it may affect the information from populating correctly in the claim.
- 5. Enter the appropriate modifier(s), if necessary. Please refer to the contract rates for the correct modifiers as they must be entered in the order as shown in the contract rates.
- 6. Enter the Place of Service (POS).
- 7. Only certain billing codes require the rendering provider. If needed, use the drop-down to select the correct rendering provider. If the rendering provider you want to select is not available in the drop-down, please contact Provider Support Services at providersupport@ceicmh.org.
- 8. The charge amount is auto-populated based on the billing code, modifiers, number of Units and contracted rate. Best practice is to tab through these fields so the charge will auto-calculate. If the charge is not calculating correctly, please verify the following information:
  - a. Check the contract to see if the billing code and modifier combinations are in the contract and that they have been entered in the proper order on the claim line.
  - b. Check the times entered for the 15 minute per unit billing codes to be sure the claim is calculating the correct number of units. **Do not manually override the calculated charge amount**. If the number of units does not calculate correctly based on the service times entered, you may need to adjust the number of units you are billing and the system will update the charge amount accordingly.
  - c. If no charge is populating, this usually means there is no contract rate in the system or you have selected the wrong Provider/Site for the billing code. <u>Do not save the claim</u> at this point. You will need to reach out to Provider Support Services at <u>providersupport@ceicmh.org</u> for assistance.
- 9. Dx (Diagnosis) is auto-populated on the claim based on the client's treatment plan. If a diagnosis does not autopopulate, please reach out to Provider Network Support for assistance. You cannot save the same without a diagnosis code.

10. Once the service information has been entered, click the **Insert** button to add the claim line to the list below. If there is a valid authorization for the service entered, the 'Auth' column will have a "Y". If a "N" is displayed, please verify information entered is correct. You will need to reach out to the program and/or case manager for an authorization so your claim will not deny when processed. If you are not sure who to contact, please reach out to Provider Support.

|   |            | Id      | From       | То         | CPT Code       | Units | POS     | Dx | Charge | Auth |
|---|------------|---------|------------|------------|----------------|-------|---------|----|--------|------|
| × | 0          | 3386178 | 03/15/2022 | 03/15/2022 | T2027 C2       | 2.00  | 12 Home | 1  | 11.38  | Y    |
| × | $\bigcirc$ | 3386179 | 03/15/2022 | 03/15/2022 | T2027 UP C2 HB | 6.00  | 12 Home | 1  | 14.94  | Y    |
|   | ~          |         |            |            |                |       |         |    |        |      |

11. When all claim lines have been entered and inserted into the claim, click the **Save** button in the top right corner.

#### Entering Claim Lines for a "Date Range"

If you are manually entering claims into the system and you are entering services for the same billing code but for multiple days, there is a tool you can use to make entry easier. The tool is called *Estimate Line Billing*.

- 1. In the Service Lines section of the claim form:
  - a. Enter the 'From' and 'To' Dates which are the start date and the end date to indicate the time frame for which you are entering services.
  - b. Enter the code and modifiers that will be billed for all of the services. NOTE: To use this tool, all services must have the same billing code and modifier(s).
  - c. Enter the Place of Service (POS).
  - d. Enter the total number of units to be billed for the time frame.
  - e. Tab through the charge field to populate the total charges for all dates of service that have been entered.
  - f. Click on the *Estimate Line Billing* icon.

| om               | 🔲 🏲 00:00 AM      | То                | 🗰 🔻 00:00 A | M Code             | ~             | Modifiers         |        |       |
|------------------|-------------------|-------------------|-------------|--------------------|---------------|-------------------|--------|-------|
| os               |                   | ~                 |             | Rendering Provider |               | ~                 |        |       |
| rdering Provider |                   | Superv<br>Provide | ising<br>r  |                    | Units         | Char              |        | ₽     |
| DC               |                   | NDC U             | Init        |                    | NDC Unit Type |                   | ~      |       |
| c 1              | Third Party EOB I | nformation        | Allowed     |                    | Paid          | Adj               |        |       |
|                  |                   |                   |             |                    | Esti          | mate Line billing | Insert | Clear |
| Id               | From              | То                | CPT Code    | Units              | POS           | Dx                | Charge | Auth  |
|                  |                   |                   |             |                    |               |                   |        |       |

g. The *Estimate Line Billing* pop up window will display. The system will use the total units and total charge amount to break out each date of service on a separate line. Please verify that the number of units and charges calculated correctly. If everything looks correct, click on the *Update/Close* button in the top right corner.

| Sm | artCa | ге         |           |          |       |         |               |            |             |             | 0      |   |
|----|-------|------------|-----------|----------|-------|---------|---------------|------------|-------------|-------------|--------|---|
| Es | tim   | ate Line B | Billing   |          |       |         |               |            | Update      | pdate/Close | Cancel |   |
|    |       |            |           |          |       |         |               |            |             |             |        | - |
|    |       |            |           |          |       |         |               |            |             |             |        |   |
|    |       | Date Of    | StartTime | EndTime  | Units | Charges | Code/Modifier | H0043      |             |             |        |   |
| ×  | -     | 12/05/2019 | 00:00 AM  | 00:00 AM | 1     | 42.50   | From          | 12/05/2019 | То          | 12/12/2019  |        |   |
| ×  | -     | 12/06/2019 | 00:00 AM  | 00:00 AM | 1     | 42.50   | Total Charge  | 340.00     | Total Units | 8           |        |   |
| ×  | •     | 12/07/2019 | 00:00 AM  | 00:00 AM | 1     | 42.50   | Allocated     | 340.00     | Allocated   | 8           |        |   |
| ×  | •     | 12/08/2019 | 00:00 AM  | 00:00 AM | 1     | 42.50   | Charges       | 010100     | Units       |             |        |   |
| ×  | •     | 12/09/2019 | 00:00 AM  | 00:00 AM | 1     | 42.50   |               |            |             | Reallocat   | e      |   |
| ×  | •     | 12/10/2019 | 00:00 AM  | 00:00 AM | 1     | 42.50   | -             |            |             |             |        |   |
| ×  | •     | 12/11/2019 | 00:00 AM  | 00:00 AM | 1     | 42.50   | -             |            |             |             |        |   |
| X  | •     | 12/12/2019 | 00:00 AM  | 00:00 AM | 1     | 42.50   |               |            |             |             |        |   |
|    |       |            |           |          |       |         |               |            |             |             |        |   |
|    |       |            |           |          |       |         |               |            |             |             |        |   |
|    |       |            |           |          |       |         |               |            |             |             |        |   |
|    |       |            |           |          |       |         |               |            |             |             |        |   |
|    |       |            |           |          |       |         |               |            |             |             |        |   |
|    |       |            |           |          |       |         |               |            |             |             |        |   |
|    |       |            |           |          |       |         |               |            |             |             |        |   |
|    |       |            |           |          |       |         |               |            |             |             |        |   |
|    |       |            |           |          |       |         |               |            |             |             |        |   |
|    |       |            |           |          |       |         |               |            |             |             |        |   |
|    |       |            |           |          |       |         |               |            |             |             |        |   |

NOTE: The following information can be updated in the Estimate Line Billing pop-up:

- You can delete a specific date of service if needed by clicking on the black "X" next to the date of service to remove the charge for that date.
- If you are billing for a code that is paid in 15 min increments, you can modify the StartTime and EndTime if needed. You will need to make sure that the appropriate number of units are reflected for each date of service and verify that the charge amount has updated correctly.

|   |   | Date Of<br>Service | StartTime | EndTime  | Units | Charges |                   |          |   |                 |            |   |
|---|---|--------------------|-----------|----------|-------|---------|-------------------|----------|---|-----------------|------------|---|
| × | • | 12/05/2019         | 00:00 AM  | 00:00 AM | 1     | 42.50   |                   |          |   |                 |            |   |
| × | • | 12/06/2019         | 00:00 AM  | 00:00 AM | 1     | 42.50   |                   |          |   |                 |            |   |
| × | • | 12/07/2019         | 00:00 AM  | 00:00 AM | 1     | 42.50   | Code/Modifier     | 90834    | _ |                 |            | _ |
| × | • | 12/08/2019         | 00:00 AM  | 00:00 AM | 1     | 42.50   | From              | 12/20/14 | • | То              | 12/30/14   | • |
| × | • | 12/09/2019         | 00:00 AM  | 00:00 AM | 1     | 42.50   | Total Charge      | 540.00   |   | Total Units     | 12         | ] |
| × |   | 12/10/2019         | 00:00 AM  | 00:00 AM | 1     | 42.50   | Allocated Charges | 540.00   |   | Allocated Units | 12         |   |
| × | • | 12/11/2019         | 00:00 AM  | 00:00 AM | 1     | 42.50   |                   |          |   |                 | Reallocate |   |
| × | • | 12/12/2019         | 00:00 AM  | 00:00 AM | 1     | 42.50   |                   |          |   |                 | Reallocate |   |

As changes are made, the *Allocated Charges* and *Allocated Units* fields will update to reflect the new amount you have entered. The Total Charge and Total Units are the original amounts you started with. If a mistake is made and you want to start over, click on the "Reallocate" button to reset all the values back to the original ones entered.

h. Once you click the Update/Close button, a claim line for each date of service will be created as follows. Click the **Save** button in the top right corner to save your claim.

| From  |            | То         | •        | Code    | Modifi     | ers            |             |
|-------|------------|------------|----------|---------|------------|----------------|-------------|
| Units |            | Charge     |          | POS     | Rende      | ering Provider |             |
| Dx 🗌  | V The      |            | Allowed  | Paid Ad | 8          |                |             |
|       |            |            |          |         | Estimate L | ine billing    | nsert Clear |
|       | From       | To         | CPT Code | Units   | POS        | Charge         | Auth        |
| ×O    | 12/13/2014 | 12/13/2014 | 90834    | 1.00    | 11 Office  | 60.00          | N           |
| xo    | 12/14/2014 | 12/14/2014 | 90834    | 1.00    | 11 Office  | 45.00          | N           |
| xo    | 12/20/2014 | 12/20/2014 | 90834    | 2       | 11 Office  | 90.00          | N           |
| XO    | 12/21/2014 | 12/21/2014 | 90834    | 1       | 11 Office  | 45.00          | N           |
| xo    | 12/22/2014 | 12/22/2014 | 90834    | 1       | 11 Office  | 45.00          | N           |
| ×O    | 12/23/2014 | 12/23/2014 | 90834    | 1       | 11 Office  | 45.00          | N           |
| xo    | 12/24/2014 | 12/24/2014 | 90834    | 1       | 11 Office  | 45.00          | N           |
| XO    | 12/25/2014 | 12/25/2014 | 90834    | 1       | 11 Office  | 45.00          | N           |
| XO    | 12/26/2014 | 12/26/2014 | 90834    | 1       | 11 Office  | 45.00          | N           |

#### Entering Third Party Payment (EOB) Information for Billable Autism Services

CMHA-CEI is the payer of last resort. As a result, Third Party EOB (Explanation of Benefits) information is required for a claim to pass adjudication when CMHA-CEI is not the primary payer. The following steps must be followed, even if a consumer has private insurance but their policy does not include coverage for autism services. Please feel free to reach out to <u>Finance-Claims@ceicmh.org</u> if you have any questions about entering this information on the claim.

When the amount paid by insurance on the EOB is less than our contracted rate:

- 1. After you have entered the claim line information, tab through the charge field, then select "insert" and save.
- 2. Click on the radio button next to the claim line ID number, and then click on the <u>Third Party EOB Information</u> (see example below).
- 3. In the pop-up window for *Claim Entry Payment and Adjustment*, click on the drop-down arrow in the "Payer" box and select the correct insurance.

4. Tab through to the "Previous Payment" box and enter the paid amount as shown on the EOB then select Save.

**Example:** Our contracted rate is \$175.00, insurance paid \$172.50, payment to provider should reflect \$2.50

| DATE OF<br>SERVICE | DIAG<br>CODE | PROCEDURE<br>CODE AND<br>MODIFIERS | UNITS | BILLED<br>AMOUNT | Allowed<br>Amount | DISALLOW/<br>CONTRACTUAL<br>ADJUSTMENT | EXPL<br>BCN Rea<br>CODE Co | ANATION<br>on Remark<br>Code | MEMBER<br>COPAY/<br>DEDUCTIBLE | ADDITIONAL<br>MEMBER<br>LIABILITY | RISK/<br>WITHHOLD | OTHER<br>CARRIER<br>LIABILITY | PAID<br>AMOUNT |
|--------------------|--------------|------------------------------------|-------|------------------|-------------------|----------------------------------------|----------------------------|------------------------------|--------------------------------|-----------------------------------|-------------------|-------------------------------|----------------|
| 8/27/2020          | F84. 0       | 97153 HD                           | 14    | \$192. 50        | \$192.50          | \$0.00                                 |                            |                              | \$20.00                        | \$0.00                            | \$0.00            | \$0. 00                       | \$172.50       |

| Service Lines          | <u> </u>                                                                            |                   |                 |                    |     |                       |          |       |  |  |  |  |  |
|------------------------|-------------------------------------------------------------------------------------|-------------------|-----------------|--------------------|-----|-----------------------|----------|-------|--|--|--|--|--|
| From 08/03/20          | 020 💷 🛛 8:00 AM                                                                     | To 08/03/202      | 0 10:00 AM      | M Code 97153       | ~   | Modifiers U           | 5        |       |  |  |  |  |  |
| POS                    | 12 Home                                                                             | $\checkmark$      |                 | Rendering Provider |     | ~                     |          |       |  |  |  |  |  |
| Ordering Provide       | Ordering Provider     Supervising<br>Provider     Units     8     Charge     175.00 |                   |                 |                    |     |                       |          |       |  |  |  |  |  |
| NDC Unit NDC Unit Type |                                                                                     |                   |                 |                    |     |                       |          |       |  |  |  |  |  |
| Dx 1                   | X 1 → Third Party EOB Information Allowed Paid Adj                                  |                   |                 |                    |     |                       |          |       |  |  |  |  |  |
|                        | (                                                                                   | contracted rate t | hen click 'Inse | ert"               |     | Estimate Line billing | j Insert | Clear |  |  |  |  |  |
| Id                     | From                                                                                | То                | CPT Code        | Units              | POS | Dx                    | Charge   | Auth  |  |  |  |  |  |
|                        |                                                                                     |                   | Nic             | a data ta dianku   |     |                       |          |       |  |  |  |  |  |
|                        |                                                                                     |                   | INC             | o data to display  |     |                       |          |       |  |  |  |  |  |

| Service Lines           |                         |            |                |               |                |           |       |
|-------------------------|-------------------------|------------|----------------|---------------|----------------|-----------|-------|
| From 08/03/2020 8:00 AM | To 08/03/2020           | ▼ 10:00 AM | Code 97153     | ✓ Mo          | odifiers U5    |           |       |
| POS 12 Home             | ~                       | Rende      | ering Provider |               | $\mathbf{v}$   |           |       |
| Ordering Provider       | Supervising<br>Provider |            | L              | Jnits 8       | Charg          | ge 175.00 |       |
| NDC                     | NDC Unit                |            |                | NDC Unit Type |                | ~         |       |
| Dx 1                    | nformation              | Allowed    | P              | aid           | Adj            |           | ]     |
|                         |                         |            |                | Estimate      | e Line billing | Modify    | Clear |
| From                    | То СРТ С                | ode        | Units          | POS           | Dx             | Charge    | Auth  |
| × • -1 08/03/2020       | 08/03/2020 97153        | U5         | 8              | 12 Home       | 1              | 175.00    | N     |

| Smar     | tCare         |        |               |                  |                    |                     |            |          | 0 |
|----------|---------------|--------|---------------|------------------|--------------------|---------------------|------------|----------|---|
| Cla      | im Entry Payn | nent a | nd Adjustment |                  |                    |                     |            |          |   |
|          |               |        |               |                  |                    |                     | Sa         | ve Close |   |
|          | Payer         |        | Payer Name    | Allowed Amount   | Previous Payment   | Previous Adjustment | Group Code | Reason   |   |
| $\times$ | BCBSM-Federal | ~      |               |                  | 172.50             |                     | ~          |          | ~ |
| $\times$ |               | ~      |               |                  |                    |                     | ~          |          | ~ |
|          |               |        | Ente          | r the payment an | nount from the EOE | and click Save      |            |          |   |

Provider Access and Direct Claim Entry User Guide

| Se  | Service Lines                         |            |                      |                       |                |                  |               |              |        |       |  |  |  |
|-----|---------------------------------------|------------|----------------------|-----------------------|----------------|------------------|---------------|--------------|--------|-------|--|--|--|
| Fro | n                                     | 08/03/2020 | 8:00 AM              | To 08/03/202          | 0 💷 🕶 10:00 AM | Code 97153       | ✓ M           | lodifiers U5 |        |       |  |  |  |
| POS | ;                                     | 12         | Home                 | $\mathbf{v}$          | Re             | ndering Provider |               | ~            |        |       |  |  |  |
| Ord | dering Provider Units 8 Charge 175.00 |            |                      |                       |                |                  |               |              |        |       |  |  |  |
| NDO | 2                                     |            |                      | NDC Ur                | nit            |                  | NDC Unit Type |              | ~      |       |  |  |  |
| Dx  | 1                                     | I 🗸        | Third Party EOB I    | nformation            | Allowed 0      |                  | Paid 172.50   | Adj          | 0      |       |  |  |  |
|     |                                       |            | Click Mo<br>informat | dify to save p<br>ion | ayment         |                  | - Fatime      |              | Modify | Clear |  |  |  |
|     |                                       | Id         | From                 | То                    | CPT Code       | Units            | POS           | Dx           | Charge | Auth  |  |  |  |
| ×   | 0                                     | -1         | 08/03/2020           | 08/03/2020            | 97153 U5       | 8                | 12 Home       | 1            | 175.00 | Ν     |  |  |  |

| Claim Entry - Professional (Client |                    |                   |               |                |        |       | Save                   |
|------------------------------------|--------------------|-------------------|---------------|----------------|--------|-------|------------------------|
| General Custom Fields              |                    |                   |               |                |        |       |                        |
| Claim Header                       |                    |                   |               |                |        |       |                        |
| Patient Account No. 3              |                    |                   |               |                |        |       |                        |
| Diagnosis 1. F32.9 2.              | 3.                 |                   |               |                |        |       |                        |
| Service Lines                      |                    |                   |               |                |        |       |                        |
| From 00:00 AM To                   | 00:00 AM           | Code              | ✓ M           | odifiers       |        |       |                        |
| POS 🗸 🗸                            | Re                 | ndering Provider  |               | ~              |        |       | Save claim information |
| Ordering Provider                  | pervising<br>vider | (                 | Jnits         | Char           | ge     |       | Save claim mornation   |
| NDC                                | IDC Unit           |                   | NDC Unit Type |                | ~      |       |                        |
| Dx 1  Third Party EOB Information  | Allowed 0          | F                 | aid 0         | Adj            | 0      |       |                        |
|                                    |                    |                   | Estima        | e Line billing | Insert | Clear |                        |
| Id From To                         | CPT Code           | Units             | POS           | Dx             | Charge | Auth  |                        |
| × O -1 08/03/2020 08/03/20         | 97153 U5           | 8                 | 12 Home       | 1              | 175.00 | Ν     |                        |
| Claim Footer                       |                    |                   |               |                |        |       | ,<br>,                 |
|                                    |                    | Total Charge      | 175.00        |                |        |       |                        |
| Tax ID* O SSN    EIN 461228277     |                    | Previous Amt Paid | 172.50        |                |        |       |                        |
| Rendering Provider                 | ~                  | Adjustments       | 0             |                |        |       |                        |
| Supervising Provider               |                    | Balance Due       | 2.5           |                |        |       |                        |

**IMPORTANT NOTE:** If the commercial insurance <u>paid the same amount as our contracted rate</u>, the claim balance will reflect \$0. CMHA-CEI cannot pay more than our contracted rate.

#### When the amount paid by insurance on the EOB is more than our contracted rate:

- 1. After you have entered the claim line information, tab through to the charge field.
- 2. You will need to override the Charge amount to reflect the amount the primary insurance paid, then select Insert.
- 3. Click on the circle in front of claim ID and then click on *Third Party EOB Information*.
- 4. Click on Payer and select the correct insurance
- 5. Tab to Previous Payment and enter the amount paid by insurance then Save.

**Example**: Our contracted rate is \$175.00, but the insurance paid \$177.88. Once entered, this claim will show \$0 payment due.

| SER/ICE<br>DATES | PL | SERVICE<br>CODE | NUM.<br>SVCS | SUBWITTED<br>CHARGES | KEGOTIATED<br>ANDUNT | COPAY<br>ANCANT | not<br>Privale | SEE<br>Renarks | OEDUCTIBLE | CO<br>INSLRANCE | PATIENT<br>RESP | PAYABLE<br>Amount |
|------------------|----|-----------------|--------------|----------------------|----------------------|-----------------|----------------|----------------|------------|-----------------|-----------------|-------------------|
| 08/03/20         | 11 | 97153           | 12.0         | 300.00               | 218.88               | 40.00           |                |                |            |                 | 40.00           | 178.88            |

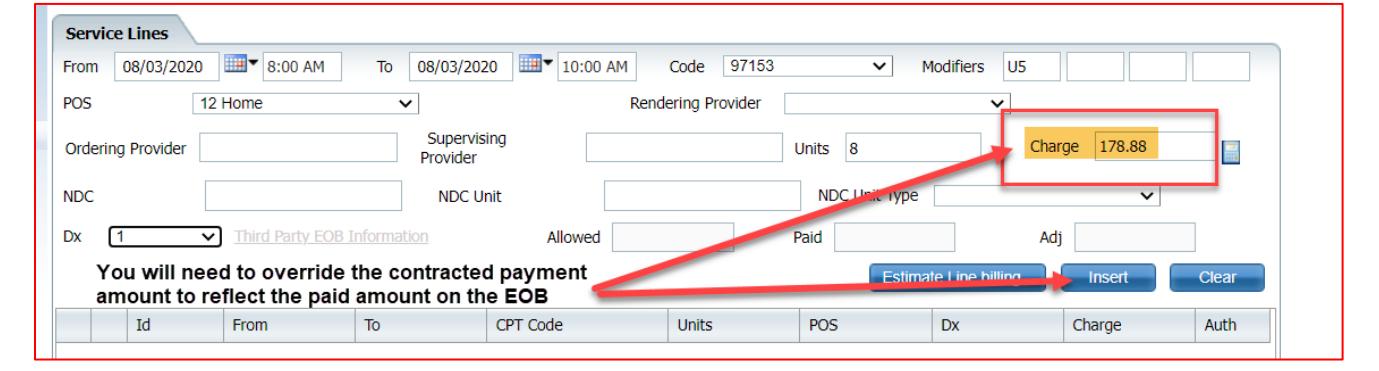

| Servi  | ce Lines                                |                   |              |            |                  |               |                 |        |       |  |  |  |
|--------|-----------------------------------------|-------------------|--------------|------------|------------------|---------------|-----------------|--------|-------|--|--|--|
| From   | 08/03/2020                              | ■▼ 8:00 AM        | To 08/03/202 | 0 10:00 AM | Code 97153       | ✓ M           | lodifiers U5    |        |       |  |  |  |
| POS    | 12                                      | Home              | ~            | Re         | ndering Provider |               | ~               |        |       |  |  |  |
| Orderi | Ordering Provider Units 8 Charge 178.88 |                   |              |            |                  |               |                 |        |       |  |  |  |
| NDC    |                                         |                   | NDC Ur       | nit        |                  | NDC Unit Type |                 | ~      |       |  |  |  |
| Dx     | 1 🗸                                     | Third Party EOB 1 | Information  | Allowed    |                  | Paid          | Adj             |        |       |  |  |  |
|        |                                         |                   |              |            |                  | Estima        | te Line billing | Modify | Clear |  |  |  |
|        | Id                                      | From              | То           | CPT Code   | Units            | POS           | Dx              | Charge | Auth  |  |  |  |
| Χ (    | -1                                      | 08/03/2020        | 08/03/2020   | 97153 U5   | 8                | 12 Home       | 1               | 178.88 | N     |  |  |  |

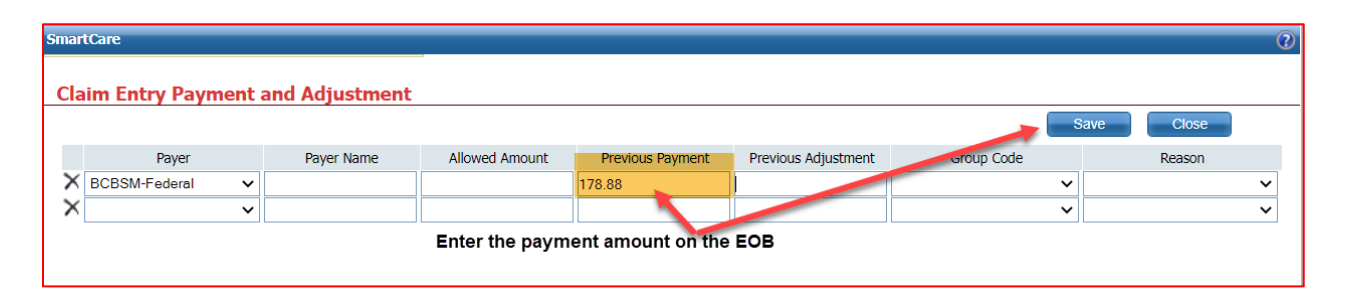

| Servic                                  | e Lines    |                   |             |                             |        |            |               |                 |        |       |  |
|-----------------------------------------|------------|-------------------|-------------|-----------------------------|--------|------------|---------------|-----------------|--------|-------|--|
| From                                    | 08/03/2020 | ▼ 8:00 AM         | To 08/03/20 | 20 💷 🕇 10:00                | AM     | Code 97153 | ✓ N           | Aodifiers U5    |        |       |  |
| POS 12 Home   Rendering Provider        |            |                   |             |                             |        |            |               |                 |        |       |  |
| Ordering Provider Units 8 Charge 178.88 |            |                   |             |                             |        |            |               |                 |        |       |  |
| NDC                                     |            |                   | NDC U       | Init                        |        |            | NDC Unit Type |                 | ~      |       |  |
| Dx                                      | 1 •        | ✓ Third Party EOE | Information | Allowed                     | 0      |            | Paid 178.88   | A               | dj 0   |       |  |
|                                         |            |                   |             | Click modify<br>information | to sav | e payment  | Estima        | te Line billing | Modify | Clear |  |
|                                         | Id         | From              | То          | CPT Code                    |        | Units      | POS           | Dx              | Charge | Auth  |  |
| XO                                      | -1         | 08/03/2020        | 08/03/2020  | 97153 U5                    |        | 8          | 12 Home       | 1               | 178.88 | Ν     |  |

| Claim Entry - Professional (Client)                                             | Save |
|---------------------------------------------------------------------------------|------|
| General Custom Fields                                                           |      |
| Claim Header                                                                    |      |
| Patient Account No. 3                                                           |      |
| Diagnosis 1. F32.9 2. 3.                                                        |      |
| Service Lines                                                                   |      |
| From 00:00 AM To Code Modifiers Click save to update claim                      |      |
| POS   Rendering Provider  Information                                           |      |
| Ordering Provider Units Charge                                                  |      |
| NDC Unit NDC Unit Type                                                          |      |
| Dx 1 V Third Party EOB Information Allowed 0 Paid 0 Adj 0                       |      |
| Estimate Line billing Insert Clear                                              |      |
| Id From To CPT Code Units POS Dx Charge Auth                                    |      |
| X O -1 08/03/2020 08/03/2020 97153 U5 8 12 Home 1 178.88 N                      |      |
| Claim Footer                                                                    |      |
| Total Charge 178.88                                                             |      |
| Tax ID* O_SN         © EIN 461228277           Previous Amt Paid         178.88 |      |
| Supervision Dravider Adjustments 0                                              |      |
| Balance Due 0                                                                   |      |

### Supporting Documentation

Some providers are required to submit supporting documentation. Please reference your contract for information on this topic and where to submit supporting documentation, if required. All claims entered that require supporting documentation are placed in a "Claim Line Under Review" status and will not be processed (adjudicated) for payment until documentation has been received and verified by the Program. Once information has been reviewed, the Program will release the claims for processing. Finance-Claims Department is unable to release a claim line from under review without the Program's approval.

Client privacy and the security of their record is of the utmost importance. When sending supporting documentation, please ensure that you are emailing them in a secure fashion. If your agency does not have access to a secure email platform you may use CMHA-CEI's secure portal (Zix). Please refer to the Miscellaneous section of this manual for more information on secure emails through Zix or Provider Support Services at <u>providersupport@ceicmh.org</u>.

### **Claim Submission and Adjudication Process**

After a provider has entered claims for a client, Finance-Claims performs a process called adjudication. Claims are adjudicated on a weekly basis and this process scrubs each claim line against a series of validation rules. If the submitted claim passes all of those validations rules, the claim status will update from 'Entry Complete' to 'Approved.'

If a claim fails the validation rules, it will go into a "To Be Worked" denied status. Direct Entry Providers are responsible for monitoring their own claims that are in a 'To Be Worked' status. Please refer to the following 'Denial Reasons' that require your attention:

- All authorized units have already been used
- Authorization cannot be found for some date(s) of service
- Authorization for this claim is pended
- Billing code is not in the Contract
- Billing code not associated with the Member's Plan
- Billing Code rate in contract is less than claimed amount
- Billing code requires Authorization but one does not exist
- Billing code requires end date to equal start date on a claim line
- Billing Code Unit Frequency exceeds Contract Rules
- Billing Code/Revenue Code is not in the Contract
- Claim line exceeds units remaining on Authorization
- Contracted rate is less than the claimed amount
- Diagnosis not entered on claim
- Invalid billing code
- Invalid date(s) of service or number of units
- Invalid diagnosis list
- Member is not eligible for any Plan
- More than one rate was found for this claim line
- Multiple providers exceed the Billing Code Standard Allowed Units
- No contract exists for claimed date of service
- No rate can be found for this claim line
- Overlapping Time for Multiple Providers for the same billing code
- Rendering provider is required for this service
- Same Claim line exists
- Specified rendering provider is not associated with the contract
- Specified rendering provider is not associated with the provider
- Spenddown not met for period covering date of service
- The date of service occurred before the date the monthly deductible was met

Once the problem has been identified and corrected, Providers and/or their billing staff will need to revert the claims back to an entry complete status for editing and reprocessing. Refer to the section on 'Working Claims' for more detail.

The following denial reasons cannot be corrected without Program approval or the assistance of Finance-Claims

- Documentation is incomplete
- Documentation/corrections not received by due date
- Duplicate claim
- Incorrect client billed
- Incorrect Cost Center/Site billed
- Provider billed in error
- Provider not credentialed
- Rendering provider is not credentialed
- Specified Rendering Provider is not associated with the Provider
- Contract amount cap has been reached
- Claim includes discharge day
- Associated plan is pending
- No contract exists for claimed date of service
- No rate can be found for this claim line
- Claim was received after the period mentioned in the Contract
- Specified Rendering Provider is not associated with the Contract
- Contract Billing Code amount cap has been reached
- Claimed amount exceeds remaining Contact Billing Code amount cap
- Claimed amount exceeds remaining Contact amount cap
- Spenddown not met for period covering date of service
- Dates of service not fully covered
- Waiting for Plan's EOB
- The date of service occurred before the date the monthly deductible was met
- Claim line's approved amount is over budget
- Activity claim line cannot be adjudicated without an associated bundle claim line
- Bundle claim line does not have the correct associated claim lines to bill

### Working Claims

All Direct Entry providers are responsible for reviewing their claim statuses on a regular basis. Claims that are in a "To Be Worked" status have been processed and denied because the claim line(s) did not pass the system without error. Providers must review the denial reasons to determine what needs to be corrected and who to reach out to for assistance if needed. Any questions you may have in regarding this topic, can be directed to <u>Finance-Claims@ceicmh.org</u>

### Understanding Claim Statuses

In this section you will find explanations of the statuses that are applied to claim lines throughout the SmartCare Claims Process. Providers will use these statuses to determine the outcome of the adjudication process and work their claims.

| Status             | Explanation                                                                                                    |
|--------------------|----------------------------------------------------------------------------------------------------|
| Entry Incomplete   | Entry Incomplete status denotes the "Entry Complete" box has NOT been checked on the claim entry form. Claims will not be adjudicated or paid while in this status.                                                                                                    |
| Entry Complete     | Claim Lines with the status of Entry Complete have the "Entry Complete" box checked on the claim entry form and the claim is ready to be adjudicated (as long as the "Do Not Adjudicate" box is NOT checked on the claim line) and should process during the next adjudication process. A claim MUST be in this status if you need to make a change to a claim line.                                                                                                    |
| Approved           | Claim Lines with the status of Approved have gone through the adjudication process and met all the requirements to be paid. Claims in this status will be paid during the next claims payment cycle.                                                                                                    |
| Denied             | <ul> <li>Denied statuses that cannot be corrected will include: Duplicate, incorrect provider/site, provider billed in error, wrong consumer/patient.</li> <li>Do not use this status if you are looking to see if there are claims that need to be worked so they can be reprocessed for payment. Please refer to the "To Be Worked" denied status below.</li> </ul>                                                                                                    |
| To Be Worked       | Claim Lines in a Denied status that have gone through the adjudication process and are missing one or<br>more requirements for payment. The system will indicate the reason(s) for denial which may include<br>one or more of the following: billing code requires authorization, partially approved, overlapping times,<br>no rate can be found, billing code in contract is less than claimed amount.<br>Providers will need to work on these claims to correct the identified issues to get the claim to approve<br>for payment. These claims must be reverted back to Entry Complete status once the errors have been<br>corrected in order to make the necessary changes. |
| Partially Approved | Partially Approved status means the claim has gone through the adjudication process, has met all the requirements to be paid but is not paying the full charged amount in the claim. The reason for this is usually due to the charge amount being greater than the contracted amount with the provider. It could also mean that the units on the authorization have all been used. Claims in this status will not be paid until the next claims payment cycle in order to allow providers to look into the reason for partially approved.                                                                                                    |
| Pended             | Pended status means the claim has been through the adjudication process but was not<br>approved/partially approved because of missing information. This claim will NOT be paid. The primary<br>reason for a pended claim is the provider has not included third party payment information for the claim<br>and/or the provider did not check "Previous Payer EOB Received" checkbox after entering the third-<br>party payer information in the claim line. Spenddowns are automatically pended and will be manually<br>adjudicated/completed.                                                                                                    |
| Paid               | Claim Lines with the status of Paid have been through the adjudication process, have been approved or partially approved. It has also been through the payment process and a check/EFT has been processed or in the processing of being issued to the provider. Claims are processed and paid/deposited on a weekly basis (every Friday).                                                                                                    |
| Void               | If a claim was entered in error and it is not able to be corrected, it may be voided. The system treats a voided claim as if it were never entered.                                                                                                    |

#### **Reviewing/Monitoring Entered Claims**

1. To view all submitted claims, select 'Claims' banner under the My Office tab on the left side of the screen. This will take you to the Claim Lines page.

| E SmartCare     | 익 \star 🗄 🛔 |                 |
|-----------------|-------------|-----------------|
| <b>≜</b> 43 ⊞   | ≔           | Claim Lines (8) |
| My Office       |             | Dashboard       |
| Llient          |             | My Reports      |
| 🛃 Provider      | >           | Authorizations  |
| 81 837 Import   |             | Checks          |
|                 |             | Claims          |
| SmartLinks      |             | Clients         |
| PA Clients List | 0           | Denial Letters  |

2. In the Claim lines page, you will need to select your desired. These filters are also available in the Client Claims screen.

| Claim Lines (8)                |                   |           |        |                      |                |                  |                |       |         |          |
|--------------------------------|-------------------|-----------|--------|----------------------|----------------|------------------|----------------|-------|---------|----------|
| СЕІ СМН                        | ✓ Entry Complete  | B         | ~      | All Providers        | C              | ✓ All:           | Sites          |       | ✓ Apply | Filter – |
| All Bank Accounts              | ✔ All Populations | -         | ~      | All Billing Codes an | d Modifiers    | E All E          | Billing Codes  |       | Detail  | l Report |
| Pended/Credit Bal Filter       | ✔ Batch #         |           |        | Claim ID             | Line #         |                  | Denial Reasons | G     | *       |          |
| Received From 10/01/2023       | Received To 01/01 | /2024 🗎 🔻 |        | DOS From             | I              | J                | 6 To           | ii •  |         |          |
| Select: All, All on Page, None | K                 |           |        |                      | Tot            | al Payable Amour | nt: \$0        | 1     |         |          |
| Claim Line Δ Client Name       | Provider          | DOS       | Status | Payable<br>Amount    | Paid<br>Amount | Procedure        | Insurer        | Units | Reason  |          |
| Column Headers                 | Ð                 |           |        |                      |                |                  |                |       |         |          |

- a. Insurer please select 'CEI CMH'
- b. All Statuses Providers have the option to view claims based on the status of the claim(s). Once you have selected a status, click on the 'Apply Filter' button in the top right corner for results. Below is a complete description of each claim status that is available for you to select. The statuses we have highlighted in red are the most common filters that will be used: by most providers:
  - All Statuses selecting this status will give you all claim lines, regardless of status. Be careful when using this status that your date range is not too large as it may take a long time to return data or you may even time out and not get any data returned. Also, you are not able to apply some mass functions (such as revert, mark re-adjudicate, or unmark Needs to be worked) using the appropriate icon when in this status;
  - Entry Incomplete this means the "Entry Complete" box has NOT been checked on the claim entry form. Claims in this status WILL NOT be adjudicated or paid;
  - Entry Complete this means the "Entry Complete" box was checked on the claim entry form and the claim is ready to be adjudicated;
  - **Approved** this means the claim has gone through the adjudication process and has met all the requirements to be paid. Claims in this status will be paid during the next claims payment cycle;

- **Denied** this means the claim has gone through the adjudication process and has been denied. Please note, this status includes ALL claim denials, including claims that have been hard denied are in 'final status' that cannot be reverted and reprocessed without contacting Finance-Claims. Please refer to the 'To Be Worked' status below for claims that need to be worked in order to be reprocessed for payment.
- **Partially Approved** this means the claim has gone through the adjudication process, has met all the requirements to be paid but is not paying the full charged amount in the claim. The reason for this is usually due to the charge amount being greater than our contracted amount with the provider, or it could mean that the number of authorized units has been exhausted. Claims in this status will be paid during the next claims payment cycle;
- **Paid** this means the claim has been through the adjudication process, was approved or partially approved, has been through the payment process and a check/EFT has been (or will be) issued to the provider;
- **Pended** this means the claim has been through the adjudication process but was not approved/partially approved because it requires manual review and approval by Finance-Claims.
- Void Voided claims can be viewed but cannot be edited or reprocessed.
- To be Adjudicated This status is the same as 'Entry Complete';
- To be Paid This status is the same as 'Approved';
- Approved and Partially Approved pulls claim lines with either approved or partially approved statuses;
- **Denied and Partially Approved** pulls all claim lines with either denied or partially approved statues;
- To re-adjudicate This status is not used at CEICMH
- **Do Not Adjudicate** pulls claim lines that have "Do Not Adjudicate" checkbox checked in the claim line. This status is not used at CEICMH;
- **To be Worked** This status shows all claims that the provider needs to work to correct issues so approval and payment can be made. The system will indicate the reason(s) for denial. You will need to work on these claims to correct the identified issues prior to reverting the claims back to an 'Entry Complete' status for re-adjudication.
- Payment Overdue not applicable for providers do not use;
- **Denial Letters Not Sent** not applicable for providers do not use.
- c. All Providers providers are limited to only their provider option. If your provider name does not display appropriate, click on the drop to select or re-select;
- d. All Sites providers with multiple sites will have the option for All Sites or individual sites;
- e. All Bank Accounts This should automatically default to 'Dummy Bank';
- f. All Billing Codes and Modifiers Selection is not necessary, however, you may choose to select a billing code/modifier combination to further reduce your results;
- g. All Denial Reasons Selection not necessary, however, you may choose to select a specific denial reason to further reduce your results while working claims. Click on the down arrow button next to the box to see your options to choose from;
- h. Line # This refers to a specific Claim Line #. Use this filter if you want to look at a specific claim line;

- i. **Received From and Received To** This will auto-populate with dates and may affect your search results. We recommend that you delete the dates from these fields;
- j. **DOS From and DOS To** use this date to set the start date of services to be included in the returned data;
- k. Once results have been applied, you have the option to select a desired claim line, multiple lines, or you can use the hyperlinks to review **All, All on Page or None**
- Once results have been applied, you can click on a column heading to group by patient (alphabetical), or sort by DOS (ascending or descending), Procedure Code (ascending or descending) or Reason (of denial alphabetically). Anything displayed under the results that is underlined is a link to open the claim line/claim entry form or client record.

#### Reverting Claims Back to 'Entry Complete' for Editing

Before you can modify a claim line that has already been processed (adjudicated) and is currently in a '**To Be Worked**, **Denied**, **Paid** or a **Pended'** status, the claim line(s) must be reverted back to an "**Entry Complete**" status. This section explains how to revert a single claim line or multiple claim lines at one time.

Claims that are in an "*Approved or Partially Approved*" status should <u>NEVER</u> be reverted as this may cause issues with the payment process and cause delays in payments. If an error is found while a claim is in a status of "Approved or Partially Approved", please contact Finance-Claims for assistance at <u>finance-claims@ceicmh.org</u>

#### Reverting a Single Claim Line

1. Set filters as needed to identify claims that need to be reverted.

| aim Lines (8)                  |   |                   |           | Select (<br>Der | Claim S<br>ied, P | Status<br>aid, oi | of To B<br>r Pendin | e worke<br>g only | ed,           |         | -          |        |               |
|--------------------------------|---|-------------------|-----------|-----------------|-------------------|-------------------|---------------------|-------------------|---------------|---------|------------|--------|---------------|
| CEI CMH                        | ~ | To be Worked      |           | ~               | All Providers     |                   |                     | ~                 | All Sites     |         |            | *      | Apply Filter  |
| All Bank Accounts              | ~ | All Populations   |           | ~               | All Billing Code  | s and Mod         | difiers             |                   | All Billing 0 | odes    |            |        | Detail Report |
| Pended/Credit Bal Filter       | ~ | Batch #           |           |                 | Claim ID          |                   | ine #               |                   | Denial F      | leasons |            | ~      |               |
| Received From 10/01/2023       |   | Received To 01/01 | /2024 🗎 🔻 |                 | DOS From          |                   | <b>≣ *</b>          |                   | DOS To        |         | <b>□ *</b> |        |               |
| Select: All, All on Page, None |   |                   |           |                 |                   |                   | Tot                 | al Payable A      | mount :       | \$0     |            |        |               |
| Claim Line 🛆 Client Name       | P | Provider          | DOS       | Status          | Payab<br>Amou     | le Pa<br>nt An    | id<br>nount         | Procedure         | Ins           | urer    | Units      | Reason | 1             |

2. In the results grid, under Claim Line Id, click on the claim line number you want to work. This will launch the Claim Line Detail screen.

| CEI CMH                                                        | ~ | Paid            |                | ~              | All Providers                   |                                               | ▼ A                          | l Sites                      |               | ✓ Apply Filter |
|----------------------------------------------------------------|---|-----------------|----------------|----------------|---------------------------------|-----------------------------------------------|------------------------------|------------------------------|---------------|----------------|
| All Bank Accounts                                              | ~ | All Populations |                | ~              | All Billing Codes and Modifiers |                                               | Al                           | All Billing Codes            |               | Detail Report  |
| ended/Credit Bal Filter                                        |   | Batch #         |                |                | Claim ID                        | Line #                                        | A                            | l Denial Reasons             |               | ~              |
| Perallocation Exception                                        |   |                 |                |                |                                 | _                                             | -                            |                              | _             |                |
| Select: All, All on Page, Non                                  | e |                 |                |                |                                 | L<br>Total Payat                              | ole Amour                    | t: \$0                       |               |                |
| Select: All, All on Page, Non Claim Line Client Name           | e | Provider        | DOS            | Status         | Payable<br>Amount               | Total Payat<br>Paid<br>Amount Pro             | ole Amour                    | t: \$0<br>Insurer            | Units         | Reason         |
| Select: All, All on Page, Non Claim Line Client Name 3 4384659 | e | Provider        | DOS<br>11/01/2 | Status<br>Paid | Payable<br>Amount<br>\$0.00     | Total Payal<br>Paid<br>Amount<br>\$112.24 971 | ole Amour<br>cedure<br>53 hm | t: \$0<br>Insurer<br>CEI CMH | Units<br>8.00 | Reason         |

3. Confirm that you have selected the Claim Line you want to revert. If not, hit the X on the banner to navigate back to the Claim Lines List page.

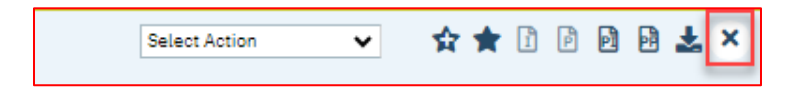

4. Use the Action drop down and select 'Revert.' If the claim line doesn't meet the requirements to be reverted, this selection will be grayed out.

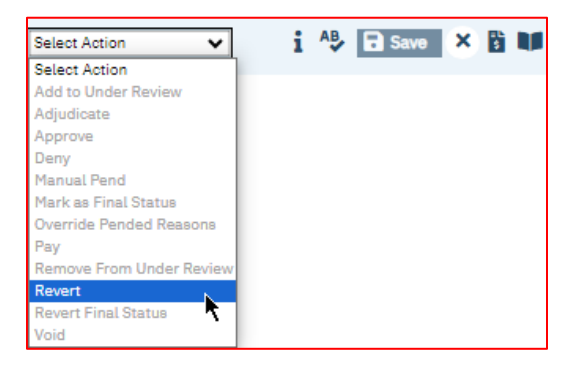

5. The Revert Claims pop-up will display. Make the applicable selection on the revert reason drop down and click the revert button.

| Claim Lines                                                                          |                                                                                                    |                    |                               |                  |         |          |         |             |         | ? 🛛 |
|--------------------------------------------------------------------------------------|----------------------------------------------------------------------------------------------------|--------------------|-------------------------------|------------------|---------|----------|---------|-------------|---------|-----|
| Revert Clai<br>You have selec<br>status back to<br>Please select t<br>Privert Reseor | MS<br>ted 1 claim line to be reverted. This will reve<br>'Entry Complete'. If you wish to continue, clic<br>he revert reason below.                                                                | rse all<br>k 'Revi | of the actions agair<br>ert'. | nst the line and | set the | Save as. | Rev     | ert         | Close   | A   |
| Service Line                                                                         | Appeal Received; under review<br>Awdit Finding - Ineligible for Payment<br>Authorization Incorrect<br>Authorization Missing<br>Billing Ineligible<br>Contract/Rate/Charge Error<br>Duplicate Colim |                    | CPT/HCPCS<br>Code+Modes       | Rev Code         | Units   | Status   | Insurer | Claimed Amt | Payable | J   |
| 4384659                                                                              | Incorrect Billed Amount<br>Incorrect Billing Code<br>Incorrect Client<br>Incorrect Dagnosis<br>Incorrect Bog Amount<br>Incorrect Modifier(s)<br>Incorrect Mumber of Units                          | 202                | 3 97153 hm                    |                  | 8       | Paid     | CEI CMH | \$112.24    | \$0.00  |     |
|                                                                                      | Incorrect Place of Service<br>Incorrect Provider/Site<br>Incorrect Rendering Provider<br>Incorrect Times Entered                                                                                   | -                  |                               |                  |         |          |         |             |         |     |
| 1                                                                                    |                                                                                                    |                    |                               |                  |         |          | - 1     |             |         | •   |

6. After clicking the Revert button, you will receive a message, "*Claimline(s) processed successfully*" and the status will update to Entry Complete.

| im Lines                                                |                                                               |                                                 |                                          |                                |                  |           |         |         |             |         |
|---------------------------------------------------------|---------------------------------------------------------------|-------------------------------------------------|------------------------------------------|--------------------------------|------------------|-----------|---------|---------|-------------|---------|
|                                                         |                                                               |                                                 |                                          |                                |                  |           |         |         |             |         |
| evert Clain                                             | ns                                                            |                                                 |                                          |                                |                  |           | Save as |         | Revert      | Close   |
| ou have select<br>tatus back to 'E                      | ed 1 claim line to<br>Entry Complete'. I<br>e revert reason b | be reverted. Thi<br>If you wish to cor<br>elow. | s will reverse all<br>ntinue, click 'Rev | of the actions again<br>rert'. | nst the line and | l set the |         |         |             |         |
| rease select in                                         |                                                               |                                                 |                                          |                                |                  |           |         |         |             |         |
| evert Reason                                            | Billing Ineligible                                            |                                                 | ~                                        |                                |                  |           |         |         |             |         |
| evert Reason [<br>laimline(s) pro<br>Service Line<br>Id | Billing Ineligible<br>cessed successfu<br>Client Name         | Provider                                        | ▼<br>DOS                                 | CPT/HCPCS<br>Code+Modes        | Rev Code         | Units     | Status  | Insurer | Claimed Amt | Payable |

### Reverting More Than One Claim Line Back to "Entry Complete" for Editing

1. Set filter to "To Be Worked" status.

| С | laim Lines (8)                 |                   | Select Clai<br>Denied | m Status<br>, Paid, oi | of To B<br>r Pendin   | e worked,<br>g only |              |                   |            |                |     |
|---|--------------------------------|-------------------|-----------------------|------------------------|-----------------------|---------------------|--------------|-------------------|------------|----------------|-----|
|   | CEI CMH                        | ▼ To be Worked    |                       | *                      | All Providers         |                     | *            | All Sites         |            | ✓ Apply Filter | -   |
|   | All Bank Accounts              | ✔ All Populations |                       | ~                      | All Billing Codes and | d Modifiers         |              | All Billing Codes |            | Detail Repo    | ort |
|   | Pended/Credit Bal Filter       | ✔ Batch #         |                       |                        | Claim ID              | Line #              |              | Denial Reasons    |            | ~              |     |
|   | Received From 10/01/2023       | Received To 01/01 | 1/2024 🛱 🔻            |                        | DOS From              | ii -                |              | DOS To            | <b>□ -</b> |                |     |
|   | Select: All, All on Page, None |                   |                       |                        |                       | Tot                 | al Payable A | mount: \$0        |            |                |     |
|   | Claim Line 🛆 Client Name       | Provider          | DOS                   | Status                 | Payable<br>Amount     | Paid<br>Amount      | Procedure    | Insurer           | Units      | Reason         |     |

2. Select the claim lines you want to revert. You may do this by selecting "All", "All on Page", "None" or selecting the checkbox next to each claim line number.

| Clai | m Lines (1053)                     |         |          |                         |                      |                            |                |               |                    |             |         |        |   |
|------|------------------------------------|---------|----------|-------------------------|----------------------|----------------------------|----------------|---------------|--------------------|-------------|---------|--------|---|
| CE   | CEI CMH                            |         |          |                         | ~                    | All Providers              |                | ~             | All Sites          |             | ✓ Apply | Filter | - |
| Al   | Bank Accounts                      | ts 🗸 🖌  |          |                         | ~                    | All Billing Codes an       | d Modifiers    |               | All Billing Codes  | Detail      | Beport  |        |   |
| Pe   | Pended/Credit Bal Filter 💙 Batch # |         |          |                         |                      | Claim ID Line #            |                |               | All Denial Reasons |             | *       |        |   |
| Re   | Received From 11/12/2023           |         |          | /2024 🗎 🔻               |                      | DOS From                   | <b>ii</b> •    |               | DOS To             | <b>ii -</b> |         |        |   |
|      | Re-allocation Exception            |         |          |                         |                      |                            |                |               |                    |             |         |        |   |
| s    | elect: All, All on Page, None      | -       | Selec    | t individua<br>revert o | l claim<br>or use hy | lines you wan<br>yperlinks | t to<br>Tota   | al Payable Am | ount: \$C          | .00         |         |        |   |
|      | Claim Line Coent Name              | Δ       | Provider | DOS                     | Status               | Payable<br>Amount          | Paid<br>Amount | Procedure     | Insurer            | Units       | Reason  |        |   |
|      | <u>4384661</u>                     |         |          | 11/08/2                 | Paid                 | \$0.00                     | \$112.24       | 97153 hm      | CEI CMH            | 8.00        |         |        |   |
|      | <u>4384662</u>                     | 4384662 |          | 11/09/2                 | Paid                 | \$0.00                     | \$112.24       | 97153 hm      | CEI CMH            | 8.00        |         |        |   |
|      | <u>4384663</u>                     |         |          | 11/13/2                 | Paid                 | \$0.00                     | \$112.24       | 97153 hm      | CEI CMH            | 8.00        |         |        |   |
|      | 4384664                            |         |          | 11/15/2                 | Paid                 | \$0.00                     | \$112.24       | 97153 hm      | CEI CMH            | 8.00        |         |        |   |

- 3. Using the Selection Action box on the top right corner of the screen, select the following:
  - a. Select Revert. The Revert Claims pop-up screen will appear and all selected claim lines will be displayed. Review that the correct claim lines have been selected before proceeding to Step B.

| aim Lines (1                                           | .053)                                                          |                                                                                          |                                                                               |                                                   |                                         |                 |                                                                  |                                                        |          |         |                                  |         |     | Revert |  |
|--------------------------------------------------------|----------------------------------------------------------------|------------------------------------------------------------------------------------------|-------------------------------------------------------------------------------|---------------------------------------------------|-----------------------------------------|-----------------|------------------------------------------------------------------|--------------------------------------------------------|----------|---------|----------------------------------|---------|-----|--------|--|
| CEI CMH                                                |                                                                | ✓ Paid                                                                                   | 1                                                                             |                                                   | ✔ All Provide                           | erø             |                                                                  | ✓ All Sites                                            |          |         | <ul> <li>Apply Filter</li> </ul> | -       |     |        |  |
| All Bank Accounts                                      |                                                                | ✓ ALLF                                                                                   | Populations                                                                   |                                                   | ✓ All Billing                           | Codes and Modi  | fiers                                                            | All Billing Co                                         | des      |         | Detail Report                    |         |     |        |  |
| Pended/Credit Bal F                                    | lter                                                           | ✓ Bato                                                                                   | sh #                                                                          |                                                   | Claim ID                                | Lie             | ne #                                                             | All Denial Re                                          | aeone    |         | ×                                |         |     |        |  |
| Received From 11                                       | 12/2023 📋 🕇                                                    | Reo                                                                                      | eived To 01/12/20:                                                            | 24 🗎 🕆                                            | DOS From                                |                 | <b>iii </b> ▼                                                    | DOS To                                                 | <b></b>  | •       |                                  |         |     |        |  |
| Re-allocation Ex                                       | ception                                                        | Claim Lines                                                                              |                                                                               |                                                   |                                         |                 | _                                                                |                                                        |          |         | _                                |         | 2 2 |        |  |
| Claim Line<br>4384661<br>4384662<br>4384663<br>4384663 | Client Nan<br>Bozzo-Aye<br>Bozzo-Aye<br>Bozzo-Aye<br>Bozzo-Aye | Revert Ctair<br>You have select<br>status back to '<br>Please select th<br>Revert Reason | MS<br>ted 4 claim lines to I<br>Entry Complete'. If y<br>he revert reason bel | be reverted. This<br>you wish to cont<br>ow.<br>B | will reverse all o<br>nue, click 'Rever | the actions age | inst the line and<br>evert reason<br>your action<br>uthorization | t set the<br><b>1 that best</b><br>(ie, missing<br>1s) | Save as. | 10      |                                  | Close   | L   |        |  |
| 4384665                                                | Bozzo-Aye                                                      | Service Line                                                                             | Client Name                                                                   | Provider                                          | D08                                     | CPT/HCPCS       | Rey Cada                                                         | Unite                                                  |          | Tesurer | Claimed Amt                      | Pauabla | 11. |        |  |
| 4384667                                                | Bozzo-Ave                                                      | Id                                                                                       | Cuent Name                                                                    | riovider                                          | 005                                     | Code+Modes      | nev code                                                         | onits                                                  | Status   | Insurer | clainled Amt                     | rayaute |     |        |  |
| 4384668                                                | Bozzo-Ave                                                      | 4384661                                                                                  |                                                                               |                                                   | 11/08/2023                              | 97153 hm        |                                                                  | 8                                                      | Paid     | CEI CMH | \$112.24                         | \$0.00  |     |        |  |
| 4384669                                                | Bozzo-Ave                                                      | 4384662                                                                                  |                                                                               |                                                   | 11/09/2023                              | 97153 hm        |                                                                  | 8                                                      | Paid     | CEI CMH | \$112.24                         | \$0.00  |     |        |  |
| 4384670                                                | Bozzo-Aye                                                      | 4384663                                                                                  |                                                                               |                                                   | 11/13/2023                              | 97153 hm        |                                                                  | 8                                                      | Paid     | CEI CMH | \$112.24                         | \$0.00  |     |        |  |
| 4384671                                                | Bozzo-Aye                                                      | 4384664                                                                                  |                                                                               |                                                   | 11/15/2023                              | 97153 hm        |                                                                  | 8                                                      | Paid     | CEI CMH | \$112.24                         | \$0.00  |     |        |  |
| 4384672                                                | Bozzo-Aye                                                      |                                                                                          |                                                                               |                                                   |                                         |                 |                                                                  |                                                        |          |         |                                  |         |     |        |  |
| 4399384                                                | Bozzo-Ave                                                      |                                                                                          |                                                                               |                                                   |                                         |                 |                                                                  |                                                        |          |         |                                  |         |     |        |  |

- b. Click on the drop-down arrow to select the Revert Reason. If desired, you can use the 'Save As' button if you want to download the claims lines being reverted to an Excel for record keeping purposes.
- c. If you have not selected the correct claims to revert, use the 'Close' button to return to the claim lines screen and begin step 3 again. If all claim lines selected are appropriate, click 'Revert'. You will receive a message "Claimline(s) processed successfully" and the status will update to Entry Complete. Close the pop-up window.

#### Modifying a Claim Line

Claim lines can only be modified for the following reasons:

- Incorrect date of service.
- Incorrect times
- Incorrect procedure code and/or modifier
- Incorrect POS (place of service)
- Incorrect diagnosis code pointer on a claim line. NOTE: Depending upon the number of diagnosis codes prepopulated on a claim, the diagnosis pointer number(s) must match each claim line in order for the claim to process appropriately.
- Incorrect number of units

Please notify <u>Finance-claims@ceicmh.org</u> if any of the following errors have been made as these <u>cannot</u> be corrected and the claim line(s) will need to be hard denied <u>before</u> a new claim is entered:

- Incorrect Provider/Site entered on the claim.
- Incorrect client was billed in error.
- Duplicate claim(s) were entered in error.
- Service claim dates that have been billed in error that have already been processed for payment.

All claim lines must be in an 'Entry Complete' status before you can edit information on the claim line. See the <u>Reverting</u> <u>Claims</u> section of this user guide for the detailed steps of that process for claims that have already been processed and are in a 'To Be Worked or Paid' status.

1. Select the claim line you want to edit, click on the claim line number that is underlined in order to Open the Claim Line Detail screen.

| laim Lines (12)                                                                    |   |                |                                 |          |             |                 |                |                |           |               |            |                |   |
|------------------------------------------------------------------------------------|---|----------------|---------------------------------|----------|-------------|-----------------|----------------|----------------|-----------|---------------|------------|----------------|---|
| CEI CMH                                                                            | ~ | Entry Complete |                                 | ~        | All Provide | ra              |                | ~              | All Sites |               |            | ✓ Apply Filter | - |
| All Bank Accounts                                                                  |   |                | All Billing Codes and Modifiers |          |             |                 | All Billin     | ng Codes       |           | Detail Report | 1          |                |   |
| Pended/Credit Bal Filter                                                           | ~ | Batch #        |                                 |          | Claim ID    |                 | Line #         |                | All Deni  | al Reasons    |            | ~              |   |
| Received From 11/12/2023 ** Re-allocation Exception Select: All, All on Page, None | ) | Received To 0  | 1/12/2024 	☐ ▼                  | _ine yo  | DOS From    | to mo           | dify, To       | otal Payable A | DOS To    | \$ 0.00       | <b>□</b> ▼ |                |   |
| Claim Line Cliest .ame                                                             | ۵ | Provider       | DOS                             | Status   | Pa<br>Ar    | ayable<br>mount | Paid<br>Amount | Procedure      | • I       | insurer       | Units      | Reason         |   |
| 4426495                                                                            |   |                | 01/01/2                         | Entry Co | mp \$0      | 0.00            | \$0.00         | 97156          | c         | EI CMH        | 3.00       |                |   |
| 4426496                                                                            |   |                | 01/02/2                         | Entry Co | mp \$0      | 0.00            | \$0.00         | 97156          | C         | EI CMH        | 2.00       |                |   |
| 4384659                                                                            |   |                | 11/01/2                         | Entry Co | mp (\$      | 112             | \$112.24       | 97153 hm       | n 0       | EI CMH        | 8.00       |                |   |

2. Click the "View Claim Form" button found in the top right banner of your screen.

| Claim Line Detail      | Seier Action 🗸 i Ab 🕄 Stave 🗙 👔 |
|------------------------|---------------------------------|
| General Custom Fields  | View Claim Form                 |
| Audit Log              | Click here to open claim form   |
| Claim Line Information |                                 |

- 3. The Claim Entry Professional screen will open. This is the screen used to enter the claim initially.
- 4. From the Claim Entry screen, select the radio button of the Claim Line you want to edit. The service line information for the selected service line will now populate the Service Lines section of the form. Make the necessary changes and click the "Modify" button to update the claim form with your changes.

| From   | 01/01/20     | 024 🗎 🖣 12:00 AM | To 01/01/20         | 24 🗎 🍷 12:00 PM              | Code 97156         |               | Modifiers h3     |        |       |
|--------|--------------|------------------|---------------------|------------------------------|--------------------|---------------|------------------|--------|-------|
| POS    |              | 11 Office        | ~                   |                              | Rendering Provider |               | ~                |        |       |
| Orderi | ing Provider |                  | Supervi<br>Provider | sing                         |                    | Units 3.00    | Charge           | 600.00 | Ħ     |
| NDC    |              |                  | NDC U               | nit                          |                    | NDC Unit Type |                  | ~      |       |
| Dx     | 1            | ✓ Third Party EO | B Information       | Allowed                      |                    | Paid          | Adj              |        |       |
|        |              |                  | Once all cha        | anges are ma<br>then click S | de, click Mod      | Lify, Estim   | ate Line billing | Modify | Clear |
|        | Id           | From             | То                  | CPT Code                     | Units              | POS           | Dx               | Charge | Auth  |
| ×      | 442649       | 01/01/2024       | 01/01/2024          | 97156 h3                     | 3.00               | 11 Office     | 1                | 600.00 | N     |
| ×      | 442649       | 6 01/02/2024     | 01/02/2024          | 97156 h3                     | 2.00               | 11 Office     | 1                | 400.00 | N     |

- 5. Verify the changes that were made are reflected in the claim line information below.
- 6. When you have completed the changes to the individual claim lines, click the green "Save" icon at the top right of the Claim Entry Professional Screen. Click on the 'X' to close the claim entry screen.

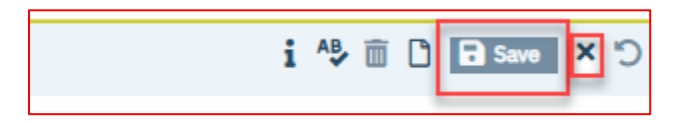

#### Voiding a Claim

Direct Entry Providers <u>should not</u> be 'voiding' claims that have been entered and saved in SmartCare. If a claim is in an 'entry complete' status and has not been processed (adjudicated), individual claim lines entered in error can be deleted from the claim. If the entire claim needs to be removed, contact <u>Finance-Claims@ceicmh.org</u> so the entire claim can be deleted from the system.

**Claims that have been entered and processed, should never be voided**. Processed claims entered in error will need to be hard denied by Finance-Claims staff. Please direct all questions concerning this topic to <u>Finance-Claims@ceicmh.org</u>.

### **Reviewing Payment Details**

### Viewing Check Details

CMHA-CEI does not pay providers out of the SmartCare system. Claims are processed through the SmartCare system and then the data is transferred to our accounts payable system. The check number in the SmartCare system will match the check number/EFT providers receive from CMHA-CEI. The total amount paid and the detail of each check/EFT can be found in the My Office banner/Checks in SmartCare.

To view this information, click on **Checks** from the navigation banner.

| <b>1</b>      | đ | ∷ | Dashboard      |
|---------------|---|---|----------------|
| My Office     |   | < | Dashboard :    |
| 81 837 Import |   |   | My Reports     |
|               |   |   | Authorizations |
| SmartLinks    |   |   | Checks         |
|               |   |   | Claims Checks  |
|               |   |   | Clients        |
|               |   |   | Denial Letters |

1. This will take you to the PA Checks List screen. Find check issue date that you want to view and click on the check number you want to view more information on.

| F | A Checks (19 | 3)       |                 |         |                       |   |        |              |           |              |
|---|--------------|----------|-----------------|---------|-----------------------|---|--------|--------------|-----------|--------------|
|   | From:        |          | <b>ॉ</b> ▼ То:  | ₩.      | All Assigned Insurers | ~ | All Ta | x Insurers   | •         | Apply Filter |
|   | Date         | $\nabla$ | Number          | Insurer |                       |   |        | Payment      | Tax ID    |              |
|   | 12/26/2023   |          | 22254 - Under R | CEI CMH |                       |   |        | \$1,459.71   | 820799715 | <u> </u>     |
|   | 12/20/2023   |          | 1233533         | CEI CMH |                       |   |        | \$126,349.33 | 820799715 |              |
|   | 12/11/2023   |          | 1233293 122252  | EI CMH  |                       |   |        | \$360.00     | 820799715 |              |
|   | 12/04/2023   |          | 1233200         | LEI CMH |                       |   |        | \$1,424.48   | 820799715 |              |

2. This will launch the Check Details screen. This screen provides claim line and client detail for the claims payed on a specific check. From this screen you have two options

| Check Infor      | mation                        |                                 |            |                |                  |                                                            |
|------------------|-------------------------------|---------------------------------|------------|----------------|------------------|------------------------------------------------------------|
| Void Check       | Print Check Next Ava          | ilable # 22283                  |            | Export 835 Fi  | le Print RA      | Include Pended Claims on RA<br>Include Denied Claims on RA |
| Check Actio      | ns                            |                                 |            |                |                  |                                                            |
| Check Date       | 12/20/2023 📋 🕇                | Check Number                    | 1233533    | Amount 12634   | 9.33 Ins         | eurer CEI (CH                                              |
| Payable To       |                               | Tax Id                          | 820799715  | This is a Refu | ind Return Check |                                                            |
| Printed By       |                               | Printed On                      | 12/20/2023 | This is Check  | is Void          |                                                            |
| Below is a L     | ist of Claim Lines pai        | d by this Check<br>Billing Code | C<br>Units | Amount         | Client Name      | Client Id                                                  |
|                  |                               | 07156                           | 2          | \$60.00        |                  | 975954                                                     |
| 384584           | 11/29/2023 1                  | 97130                           |            |                |                  |                                                            |
| 384584<br>393906 | 11/29/2023 1<br>11/7/2023 12: | 97156                           | 2          | \$60.00        |                  | 973968                                                     |

### Printing Your Remittance Advice Statements

Direct Entry Providers have the ability to view/export/print their organization's Remittance Advice statements on demand for any check date. **IMPORTANT: CMHA-CEI** <u>does not</u> send out Remittance Advice statements to providers using Direct Claim Entry.

#### Exporting Check Details to an Excel Spreadsheet

To export the details of your Remittance Advice statement to an Excel spreadsheet, from the Check Details screen, ensure you have selected the correct check and click on the **Export** button. This will automatically download an excel document that you can save for account reconciliation.

| neck Deta     | ils                   |                  |            |                |                 |                                                          |
|---------------|-----------------------|------------------|------------|----------------|-----------------|----------------------------------------------------------|
| Check Inforr  | mation                |                  |            |                |                 |                                                          |
| Void Check    | Print Check Next Ave  | iilable # 22283  |            | Export 835 Fil | e Print RA I    | nolude Pended Claims on RA<br>nolude Denied Claims on RA |
| Check Actio   | ns                    |                  |            |                |                 |                                                          |
| Check Date 1  | 2/20/2023 🛗 🕶         | Check Number     | 1233533    | Amount 126349  | .33 Insu        | irer CEI (H                                              |
| Payable To    |                       | Tax Id           | 820799715  | This is a Refu | nd Return Check |                                                          |
| Printed By    |                       | Printed On       | 12/20/2023 | This is Check  | is Void         |                                                          |
| Below is a Li | st of Claim Lines pai | id by this Checl | ĸ          |                |                 |                                                          |
| Claim Line    | DOS                   | Billing Code     | Units      | Amount         | Client Name     | Client Id                                                |
| 4384584       | 11/29/2023 1          | 97156            | 2          | \$60.00        |                 | 975954                                                   |
| 4393906       | 11/7/2023 12:         | 97156            | 2          | \$60.00        |                 | 973968                                                   |
| 1382063       | 11/3/2023 12          | 97156            | 1          | \$30.00        |                 | 984300                                                   |

### Printing Remittance Advice Statement to a PDF Document

Print RA button to launch Remittance Advice for the check number you have selected. If desired, you can click on the 'Export' button to download a copy of the Remittance Advice to an Excel Workbook which will provide you with more filtering options.

| heck Det   | tails                   |                 |            |                 |                 |                                                          |
|------------|-------------------------|-----------------|------------|-----------------|-----------------|----------------------------------------------------------|
| Check Info | ormation                |                 |            |                 |                 |                                                          |
| Void Check | Print Check Next Ava    | ilable # 22283  |            | Export 835 Fil  | e Print RA II   | nclude Pended Claims on RA<br>nclude Denied Claims on RA |
| Check Act  | ions                    |                 |            |                 |                 | -                                                        |
| Check Date | 12/20/2023 🛗 🕶          | Check Number    | 1233533    | Amount 126349   | .33 Insu        | rer CEI (CH                                              |
| Payable To |                         | Tax Id          | 820799715  | This is a Refur | nd Return Check |                                                          |
| Printed By |                         | Printed On      | 12/20/2023 | This is Check   | s Void          |                                                          |
| Below is a | List of Claim Lines pai | d by this Check | ¢          |                 |                 |                                                          |
| Claim Line | DOS                     | Billing Code    | Units      | Amount          | Client Name     | Client Id                                                |
| 4384584    | 11/29/2023 1            | 97156           | 2          | \$60.00         |                 | 975954                                                   |
| 4393906    | 11/7/2023 12:           | 97156           | 2          | \$60.00         |                 | 973968                                                   |
| 1292062    | 11/3/2023 12-           | 97156           | 1          | \$20.00         |                 | 094200                                                   |

- 2. The Remittance Advice will launch in a new pop-up window.
  - Claim lines are grouped by client.
  - If the claim is only partially approved, the amount denied will appear under the column 'Not Covered' and a reason code will appear in the 'See Reasons' column which is printed at the bottom of the Remittance Advice.

| CEI CMH                                        |                                                                                                    |                                                  |                                                                | Remittar                                                                  | nce Advice                                       |
|------------------------------------------------|----------------------------------------------------------------------------------------------------|--------------------------------------------------|----------------------------------------------------------------|---------------------------------------------------------------------------|--------------------------------------------------|
|                                                |                                                                                                    |                                                  |                                                                | Check #:                                                                  | 1                                                |
|                                                |                                                                                                    |                                                  |                                                                | Check Date:                                                               | 12/10/2019                                       |
|                                                |                                                                                                    |                                                  |                                                                | Check Amount:                                                             | \$3,290.04                                       |
|                                                | Test Provider, Inc.                                                                                              |                                                  |                                                                |                                                                           |                                                  |
|                                                | 1234 Somewhere Rd.                                                                                               |                                                  |                                                                |                                                                           |                                                  |
|                                                | City, State 11111                                                                                                |                                                  |                                                                |                                                                           |                                                  |
|                                                | City, State 11111                                                                                                |                                                  | All Re                                                         | easons Appear A                                                           | fter Final Claim                                 |
| Client:                                        | City, State 11111                                                                                                | CI                                               | All Re<br>ient ID: 8                                           | easons Appear A<br>Insured I                                              | fter Final Claim<br>D: 007                       |
| Client:<br>Line ID                             | City, State 11111 Date and Type of Service                                                                       | Ci<br>Claimed Amount                             | All Re<br>ient ID: 8<br>Paid                                   | easons Appear A<br>Insured I<br>Not Covered                               | fter Final Claim<br>D: 007<br><b>See Reasons</b> |
| Client:<br>Line ID<br>Claim ID:                | City, State 11111 Date and Type of Service                                                                       | Claimed Amount                                   | All Re<br>ient ID: 8<br>Paid                                   | easons Appear A<br>Insured I<br>Not Covered                               | ofter Final Claim<br>D: 007<br>See Reasons       |
| Client:<br>Line ID<br>Claim ID:<br>2           | City, State 11111  Date and Type of Service  8  11/09/2019                                                       | Claimed Amount<br>\$6.08                         | All Re<br>ient ID: 8<br>Paid<br>\$6.08                         | easons Appear A<br>Insured I<br>Not Covered<br>\$0.00                     | ofter Final Claim<br>D: 007<br>See Reasons       |
| Client:<br>Line ID<br>Claim ID:<br>2           | City, State 11111  Date and Type of Service  8  11/09/2019 T1020 - Personal Care                                 | Claimed Amount<br>\$6.08                         | All Re<br>ient ID: 8<br>Paid<br>\$6.08                         | easons Appear A<br>Insured I<br>Not Covered<br>\$0.00                     | ofter Final Claim<br>D: 007<br>See Reasons       |
| Client:<br>Line ID<br>Claim ID:<br>2           | City, State 11111  Date and Type of Service  8  11/09/2019 T1020 - Personal Care 11/09/2019                      | Claimed Amount<br>\$6.08<br>\$167.08             | All Re<br>ient ID: 8<br>Paid<br>\$6.08<br>\$167.08             | easons Appear A<br>Insured I<br>Not Covered<br>\$0.00<br>\$0.00           | ofter Final Claim<br>D: 007<br>See Reasons       |
| Client:<br>Line ID<br>Claim ID:<br>2<br>2      | City, State 11111  Date and Type of Service  8  11/09/2019 T1020 - Personal Care 11/09/2019 H2016 - CLS Per Diem | Claimed Amount<br>\$6.08<br>\$167.08             | All Re<br>ient ID: 8<br>Paid<br>\$6.08<br>\$167.08             | easons Appear A<br>Insured I<br>Not Covered<br>\$0.00<br>\$0.00           | ofter Final Claim<br>D: 007<br>See Reasons       |
| Client:<br>Line ID<br>Claim ID:<br>2<br>2<br>2 | City, State 11111  Date and Type of Service                                                                      | Claimed Amount<br>\$6.08<br>\$167.08<br>\$167.08 | All Re<br>ient ID: 8<br>Paid<br>\$6.08<br>\$167.08<br>\$167.08 | easons Appear A<br>Insured I<br>Not Covered<br>\$0.00<br>\$0.00<br>\$0.00 | ofter Final Claim<br>D: 007<br>See Reasons       |

### Claim Denial Letters

Access to the SmartCare system gives providers the ability to view/print their organization's denial letters, on demand. **IMPORTANT: CMHA-CEI does not mail Denial Letters to providers using Direct Claim Entry.** 

1. Click on Denial Letters from the Navigation Banner.

| <b>å é</b>    | <br>∷ | Dashboard      |         |
|---------------|-------|----------------|---------|
| My Office     |       | Dashboard      | ;       |
| 81 837 Import |       | My Reports     | ۶d      |
| -             |       | Authorizations |         |
| SmartLinks    |       | Checka         |         |
|               |       | Claims         |         |
|               |       | Clients        |         |
|               |       | Denial Letters |         |
|               |       | Denial         | Letters |

2. This will launch the Denial Letters screen. Use the filters section to limit the number of results returned. Once you have found the letter you are working, click on the corresponding number in the Letter ID field. This will take you to the Denial Letter Detail screen.

| Deni  | al Letters (1       | )           |          |                             |                                                               | ☆★⊖≛×                            |
|-------|---------------------|-------------|----------|-----------------------------|---------------------------------------------------------------|----------------------------------|
| All I | nsurers             | ▼ ALP       | roviders | Letter Date From 11/01/2023 | Letter Date To     01/12/2024     D1/12/2024     Apply Filter | Click Printer Icon to print copy |
| Se    | lect: All, All on I | Page, None  |          |                             |                                                               | Click on Download Icon           |
|       | Date 🖓              | 7 Letter ID | Provider | Claimed Am                  | Insurer                                                       | to download to Excel             |
|       | 11/08/2023          | 3837        | -        | \$480                       | 00 CEI CMH                                                    |                                  |

- Click on the Download icon in the top right corner if you prefer to download the details to an Excel Workbook.
- Click on the Printer icon in the top right corner to print a copy of the letter. The drop-down icon will print to a PDF document, the printer icon will send to your default printer.

| 🕽 https://smartcare.ceicmhb/Smartcare/LoadReport.aspx?functionName=PrintDenialLetters&DenialLetterId=2550 - Google Chrome — 🗌 🛛 🗙 |                |           |       |                                                         |                                |    |   |
|----------------------------------------------------------------------------------------------------|----------------|-----------|-------|---------------------------------------------------------|--------------------------------|----|---|
| smartcare.ceicmhb/Smartcare/LoadReport.aspx?functionName=PrintDenialLetters&DenialLetterId=2550                                   |                |           |       |                                                         |                                |    |   |
| ≡ Print_                                                                                                    | Denial_Letters | 1 / 2   - | 75% + | E 👌                                                     | ial Notice                     | ±ē | : |
|                                                                                                    |                |           |       | Denial Letter Id<br>Letter Date<br>Total Claimed Amount | 2550<br>06/07/2022<br>\$155.40 |    |   |

3. This opens the actual Denial Letter in a new pop-up window which give you the option of either downloading the letter to a PDF document or printing a copy of the denial letter.

| CEI CMH              |                                                                                                    |                                           |               | De                                     | nial Notice                                        |
|----------------------|----------------------------------------------------------------------------------------------------|-------------------------------------------|---------------|----------------------------------------|----------------------------------------------------|
|                      |                                                                                                    |                                           |               | Denial Letter Id                       | 100                                                |
|                      |                                                                                                    |                                           |               | Letter Date                            | 11/21/2019                                         |
|                      |                                                                                                    |                                           | Total (       | Claimed Amount                         | \$1050.00                                          |
|                      | <b>Test Provider, Inc.</b><br>1234 Somewhere Rd.<br>City, State 11111                                                                                                    |                                           |               |                                        |                                                    |
| Client:              |                                                                                                    |                                           | All R         | easons Appear A                        | After Final Claim                                  |
| onent.               |                                                                                                    | C                                         | lient ID: 317 |                                        | Insured ID:                                        |
| Line ID              | Date and Type of Service                                                                                                    | C<br>Claimed Amount                       | lient ID: 317 | Not Covered                            | Insured ID:<br>See Reasons                         |
| Line ID<br>Claim ID: | Date and Type of Service                                                                                                    | C<br>Claimed Amount                       | lient ID: 317 | Not Covered                            | Insured ID:<br>See Reasons                         |
| Line ID<br>Claim ID: | Date and Type of Service           81           10/01/2019                                                                                                    | Claimed Amount<br>30.00                   | lient ID: 317 | Not Covered                            | Insured ID:<br>See Reasons                         |
| Line ID<br>Claim ID: | Date and Type of Service<br>81<br>10/01/2019<br>97153(U5 HO) - Adaptive Behavior Tx, per 15<br>min                                                                                                    | Claimed Amount<br>30.00                   | lient ID: 317 | Not Covered                            | Insured ID:<br>See Reasons<br>2574                 |
| Line ID<br>Claim ID: | Date and Type of Service           81           10/01/2019           97153(U5 HO) - Adaptive Behavior Tx, per 15 min           10/02/2019                                                                                                    | Claimed Amount<br>30.00<br>25.00          | lient ID: 317 | Not Covered<br>30.00<br>25.00          | Insured ID:<br>See Reasons<br>2574<br>2574         |
| Line ID<br>Claim ID: | Date and Type of Service           81           10/01/2019           97153(U5 HO) - Adaptive Behavior Tx, per 15 min           10/02/2019           97153(U5) - Adaptive Behavior Tx, per 15 min                                                                             | Claimed Amount<br>30.00<br>25.00          | lient ID: 317 | Not Covered<br>30.00<br>25.00          | Insured ID:<br>See Reasons<br>2574<br>2574         |
| Line ID<br>Claim ID  | Date and Type of Service           81           10/01/2019           97153(U5 HO) - Adaptive Behavior Tx, per 15 min           10/02/2019           97153(U5) - Adaptive Behavior Tx, per 15 min           10/02/2019           97153(U5) - Adaptive Behavior Tx, per 15 min | Claimed Amount<br>30.00<br>25.00<br>25.00 | lient ID: 317 | Not Covered<br>30.00<br>25.00<br>25.00 | Insured ID:<br>See Reasons<br>2574<br>2574<br>2574 |

### **Miscellaneous Information**

#### Electronic 837 Claims Submission

If you are interested in submitting claims electronically, please contact Provider Network Support at <u>providersupport@ceicmh.org</u> for additional information.

### **Electronic 835 Payments**

You can download the 835 Remittance Advice. On the 'My Office' in Smart Care, click on 'Checks'. Once on the PA Checks screen, select the check by clicking on the underlined number.

| PA Checks (1 | 93)             |            |                      |   |                  |           |              |
|--------------|-----------------|------------|----------------------|---|------------------|-----------|--------------|
| From:        | to:             | <b>☆</b> A | ll Assigned Insurers | ~ | All Tax Insurers | ~         | Apply Filter |
| Date         | ∇ Number        | Insurer    |                      |   | Payment          | Tax ID    |              |
| 12/26/2023   | 22254 - Under R | CEI CMH    |                      |   | \$1,459.71       | 820799715 | <b>A</b>     |
| 12/20/2023   | 1233533         | CEI CMH    |                      |   | \$126,349.33     | 820799715 |              |
| 12/11/2023   | 1233293 122252  | TEI CMH    |                      |   | \$360.00         | 820799715 |              |
| 12/04/2023   | 1233200         | ZEI CMH    |                      |   | \$1,424.48       | 820799715 |              |

From the Check Details screen, click on the box labeled, '835 File'.

| Void Check                          | Print Check Next A      | vailable # 22283        |            |                   |                |                                                        |
|-------------------------------------|-------------------------|-------------------------|------------|-------------------|----------------|--------------------------------------------------------|
|                                     |                         |                         |            | Export 835 File   | Print RA Inc   | ulude Pended Claims on RA<br>blude Denied Claims on RA |
| Check Act                           | tions                   |                         |            |                   |                |                                                        |
| Check Date                          | 12/20/2023 📋 🕇          | Check Number            | 1233533    | Amount            | Insure         | er CEI CMH                                             |
| Payable To                          |                         | Tax Id                  |            | This is a Refund  | i Return Check |                                                        |
| Printed By                          |                         | Printed On              |            | This is Check is  | Void           |                                                        |
|                                     | List of Claim Lines n   | aid by this Check       |            |                   |                |                                                        |
| Below is a                          | celot of otalin enros p |                         |            |                   |                |                                                        |
| Below is a                          | DOS                     | Billing Code            | Units      | Amount            | Client Name    | Client Id                                              |
| Below is a<br>Claim Line<br>1393906 | Dos<br>11/7/2023 12:    | Billing Code<br>. 97156 | Units<br>2 | Amount<br>\$60.00 | Client Name    | Client Id<br>973968                                    |

It will ask you where you want to save it. Select a location and Save. It can now be opened and reviewed. For any further questions, please contact Provider Network Support at providersupport@ceicmh.org for additional information.

### Sending Protected Health Information (PHI) Via Email

Client privacy and the security of their record is of the utmost importance. When emailing any protected health information (PHI) to CMHA-CEI, whether it is supporting documentation or a question about a specific client, it **MUST** be sent using a secure email platform. If your agency doesn't have access to a secure email platform you may use CMHA-CEI's secure portal, Zix.

For complete instructions on how to access Zix, copy and paste the following link to your browser: <u>https://web1.zixmail.net/s/e?b=ceicmh</u>

| Community<br>MENTAL HEALTH<br>CLINTON - EATON - INGHAM             |                               |
|--------------------------------------------------------------------|-------------------------------|
| Welcome to the CMHA-CEI Secure Email Message Center                | 3                             |
| 2 Password:                                                        | Sign In                       |
| Forgot your password? New to secure email?                         | Need more assistance?<br>Help |
| Learn more about receiving secure messages directly to your inbox. |                               |
| For Customer Support, email us at Helpdesk@ceicmh.org.             |                               |

- 1. Enter the email address you used to create your Zix account during direct claim entry registration process. This is the same email address CMHA-CEI has on file for your claim entry account.
- 2. Enter the password you created during direct claim entry registration process.
- 3. Click Sign In to access Zix.
- 4. If you forgot the password you assigned at registration, click the Reset button to start the password reset process.
- 5. If you haven't previously created an account with Zix, click the Register button to start the account creation process.

Once logged in, Zix works similarly to any other web based email client except emails are encrypted from point to point. If you have any issues with logging into or using Zix, please email <u>helpdesk@ceicmh.org</u>.

## **Troubleshooting - Common Questions and Problems**

Below is a list of some of the most common problems that may occur and who you can reach out to for assistance:

### **Authorizations Missing**

If you have questions concerning an authorization that has been entered or is missing, please reach out to <u>Providersupport@ceicmh.org</u> or reference the *Guide on Who to Direct Inquiries To*.

### Charges Not Calculating Correctly on a Claim

If the charge amount is not calculating properly, or not populating at all, check to ensure that the consumer rates have been entered in the contract for the code you are billing and the effective dates for the rates. Billing codes and modifiers must be entered in the exact order as shown in the contract rates.

Authorizations must be entered under the same provider/site as the contract rates. If this information does not match, you will need to reach out to <u>Providersupport@ceicmh.org</u> to determine which site is correct.

# Unable to Modify Claim Status Information from "Entry Incomplete" to "Entry Complete"

In order to modify the Claim Status, <u>all</u> claim lines must have a status of Entry Complete. Any claim lines that have been adjudicated and are in a 'Paid, Denied or To Be Worked' status MUST first be reverted. Please contact <u>Finance-Claims@ceicmh.org</u> for assistance.

### Can Multiple Claims Lines be edited at the same time?

Multiple claim lines can be entered at one time using the "estimate Line" billing option, however, SmartCare does not allow users to modify multiple claim lines at one time. To edit a claim, you must first click on a claim line ID number and go to the View Claim Form where you can click on the radio button next to each claim line to be updated. Do not forget to click Modify and Save after edits are done.

If you revert a claim that has previously been paid, the system will apply the credit to the next claim to be paid.

### Unable to Access a Client

If you are unable to see a client on the PA Clients List, try the other two search options. If all three options fail to return the client you are searching for, contact Provider Support at <a href="mailto:providersupport@ceicmh.org">providersupport@ceicmh.org</a>.

If you are not able to see a client on the PA Clients List, but the client shows up using one of the other two search methods, check the date range on the Client Authorization to ensure this document is current then contact Provider Support.

Below is a list of some of the most common questions that you have. Please refer to our *Guide on Who to Direct Inquiries To* for these types of questions, as well as other problems that may arise.

### Can you revert a paid claim line?

A paid claim can be reverted if an error was made but provider's should contact <u>Finance-Claims@ceicmh.org</u> for assistance prior to performing this function as it could impact checks that are in the process of being paid. If a claim is reverted and reprocessed for a 'take-back' of money, the system will automatically deduct the credit balance from the provider's next scheduled payment.

### **Unsaved Changes**

If you are working on a claim but have not 'Saved' the information, the information you have entered will appear below the area labeled Unsaved Changes on your dashboard. Smart Care stores this information in a temporary holding area until the claim is either saved or discarded. If you try to close out of Smart Care before saving your claim information, you will get a pop-up warning for Unsaved Changes where you can choose to 'Discard All, Review Later or Cancel'.

- If you select 'Cancel' you can click on the link displayed below the Unsaved Changes to open, review and save the claim line information.
- If you select 'Review Later' Smart Care will save those changes which you can then review the next time you log into Smart Care.
- If you select 'Discard All' none of the information entered will be saved.

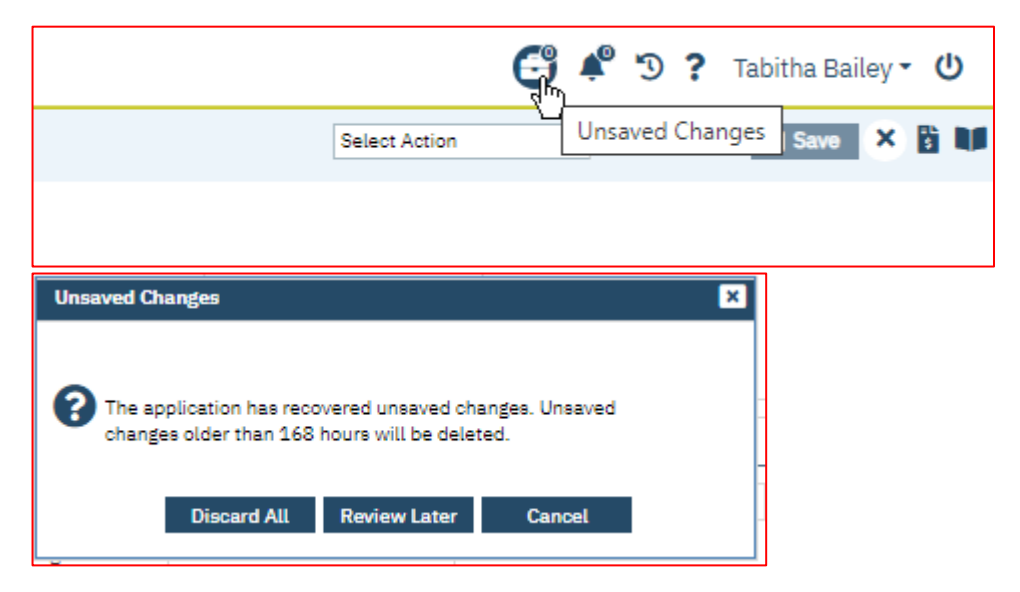

The best practice is to save your work regularly and to click 'Save' before changing screens.

### Who to Direct Claim Inquiries To

Please refer to the **Guide on Who to Direct Claim Inquiries To** that is published on the CEI-CMH website under Provider Resources to print a copy of this guide. This guide was created to assist you identifying the correct department/staff member(s) to reach out to for the various questions that you may have. If you are uncertain as to who to ask for assistance, please feel free to contact <u>Finance-Claims@ceicmh.org</u> or <u>Providersupport@ceicmh.org</u> and someone will be happy to assist you.